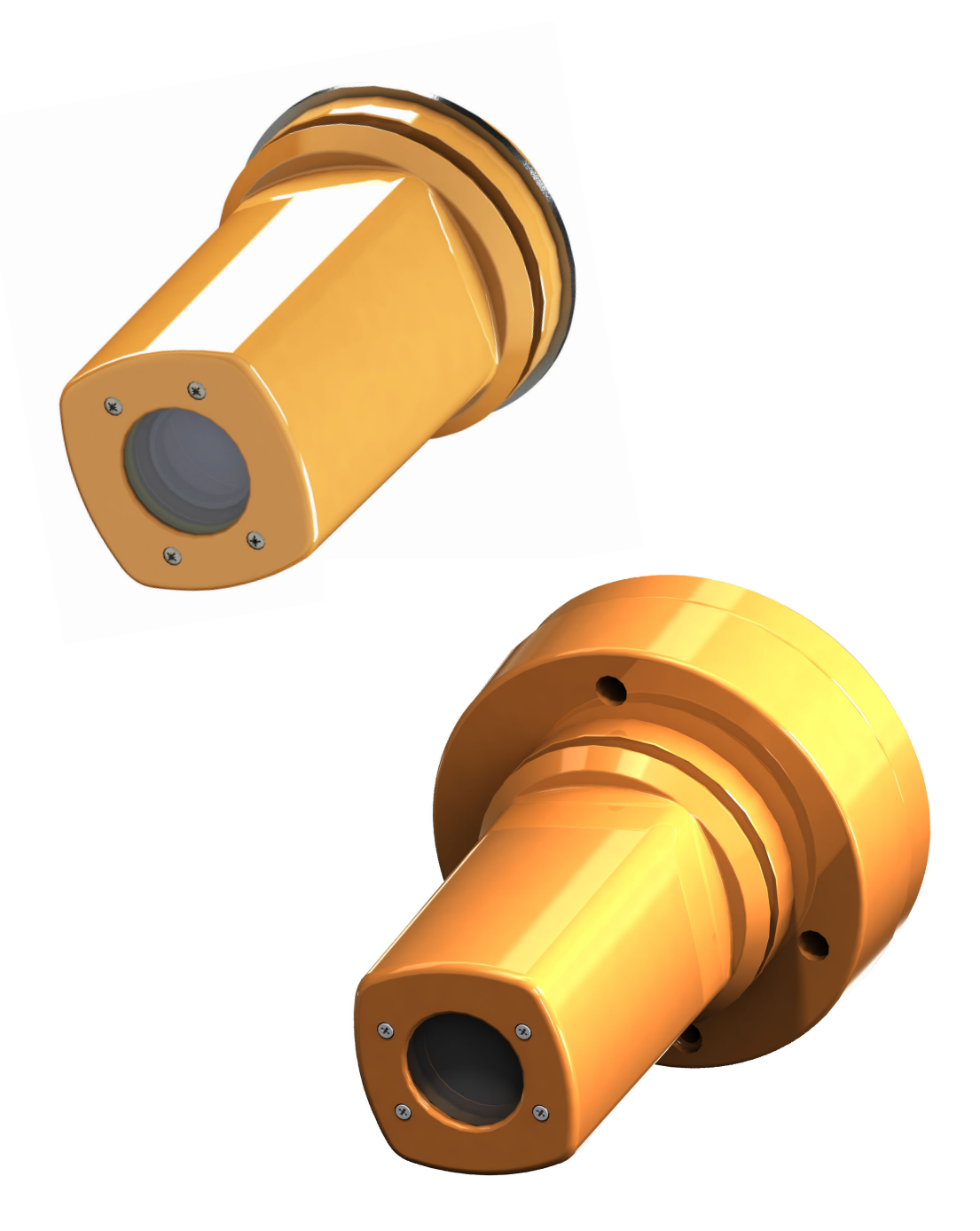

# Návod k použití

# **Maquet Orchide**

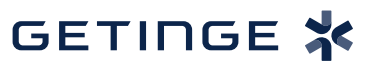

IFU 04661 CS 05 2025-03-17

#### Autorská práva

Všechna práva vyhrazena. Veškeré rozmnožování, upravování nebo překlady jsou zakázány bez předchozího písemného souhlasu s výjimkou oprávnění obsažených v zákonech o autorských právech. © Copyright 2024

Maquet SAS

#### Technické změny vyhrazeny

V případě dalšího vývoje produktu se mohou vyobrazení a technické parametry prezentované nebo aplikované v tomto návodu mírně lišit od současného stavu.

V05 17.03.2025

# Obsah

| 1    | Úvod .                             |                  |                                                      | 5  |  |  |  |
|------|------------------------------------|------------------|------------------------------------------------------|----|--|--|--|
| 1.1  | Předmlu                            | uva              |                                                      | 5  |  |  |  |
| 1.2  | Odpovědnost                        |                  |                                                      |    |  |  |  |
| 1.3  | Jiné dokumenty týkající se výrobku |                  |                                                      |    |  |  |  |
| 1.4  | Informace o dokumentu              |                  |                                                      |    |  |  |  |
|      | 1.4.1                              | Zkratky          |                                                      | 6  |  |  |  |
|      | 1.4.2                              | Symboly          | používané v tomto dokumentu                          | 6  |  |  |  |
|      |                                    | 1.4.2.1          | Odkazování                                           | 6  |  |  |  |
|      |                                    | 1.4.2.2          | Číselné označení                                     | 6  |  |  |  |
|      |                                    | 1.4.2.3          | Činnosti a výsledky                                  | 6  |  |  |  |
|      |                                    | 1.4.2.4          | Nabídka a tlačítka                                   | 6  |  |  |  |
|      |                                    | 1.4.2.5          | Úroveň nebezpečnosti                                 | 6  |  |  |  |
|      |                                    | 1.4.2.6          | Indikace                                             | 7  |  |  |  |
|      | 1.4.3                              | Definice         |                                                      | 7  |  |  |  |
|      |                                    | 1.4.3.1          | Skupina osob                                         | 7  |  |  |  |
| 1.5  | Symbol                             | y na výrobk      | u a obalu                                            | 8  |  |  |  |
| 1.6  | Celkový                            | / pohled na      | výrobek                                              | 8  |  |  |  |
|      | 1.6.1                              | 1.6.1 Komponenty |                                                      |    |  |  |  |
|      |                                    | 1.6.1.1          | Kamery s kabelovým videosystémem                     | 9  |  |  |  |
|      |                                    | 1.6.1.2          | Kamera s bezdrátovým videosystémem (pouze u Volista) | 11 |  |  |  |
|      | 1.6.2                              | Příslušen        | ství                                                 | 11 |  |  |  |
| 1.7  | Identifik                          | ační štítek z    | zařízení                                             | 12 |  |  |  |
| 1.8  | Použité                            | normy            |                                                      | 12 |  |  |  |
| 1.9  | Informace o plánovaném použití     |                  |                                                      |    |  |  |  |
|      | 1.9.1                              | Předpokla        | ádané použití                                        | 16 |  |  |  |
|      | 1.9.2                              | Indikace.        |                                                      | 16 |  |  |  |
|      | 1.9.3                              | Profil uživ      | /atele                                               | 16 |  |  |  |
|      | 1.9.4                              | Použítí v        | rozporu s určením                                    | 16 |  |  |  |
|      | 1.9.5                              | Kontraind        | ikace                                                | 16 |  |  |  |
| 1.10 | Nezbytr                            | né provozní      | vlastnosti                                           | 16 |  |  |  |
| 1.11 | Výhody                             | pro klinicko     | ou praxi                                             | 16 |  |  |  |
| 1.12 | Záruka                             |                  |                                                      | 16 |  |  |  |
| 1.13 | Životno                            | st produktu      |                                                      | 16 |  |  |  |
| 1.14 | Pokyny                             | pro omezei       | ní dopadu na životní prostředí                       | 17 |  |  |  |
| 2    | Inform                             | nace týka        | jící se bezpečnosti                                  | 18 |  |  |  |
| 2.1  | Podmín                             | iky pro život    | ní prostředí                                         | 18 |  |  |  |
| 2.2  | Bezpeč                             | nostní poky      | ny                                                   | 18 |  |  |  |
|      | 2.2.1                              | Bezpečné         | ∋ používání výrobku                                  | 18 |  |  |  |
| 3    | Řídicí                             | rozhraní         |                                                      | 20 |  |  |  |
| 4    | Použi                              | tí               |                                                      | 22 |  |  |  |
| 4.1  | Každod                             | enní kontro      | la před použitím                                     | 22 |  |  |  |

| 4.2        | Instalace                                                  | e/Demontáž kamery QL na kupoli Volista                     | 23 |  |
|------------|------------------------------------------------------------|------------------------------------------------------------|----|--|
|            | 4.2.1                                                      | Předběžné umístění před instalací                          | 23 |  |
|            | 4.2.2                                                      | Montáž zařízení na kupoli                                  | 24 |  |
|            | 4.2.3                                                      | Demontáž zařízení                                          | 25 |  |
| 4.3        | Instalace/Demontáž kamery QL+ na kupoli Maquet PowerLED II |                                                            |    |  |
|            | 4.3.1                                                      | Montáž kamery na kupoli                                    | 26 |  |
|            | 4.3.2                                                      | Sejmutí kamery z kupole                                    | 26 |  |
| 4.4        | Instalace                                                  | e a sejmutí sterilizovatelné rukojeti                      | 27 |  |
| 4.5        | Kabelov                                                    | ý videosystém FHD                                          | 28 |  |
| 4.6        | Bezdráto                                                   | ový videosystém (pouze u kupole Volista)                   | 29 |  |
| 4.7        | Ovládán                                                    | í kamery                                                   | 32 |  |
|            | 4.7.1                                                      | Na klávesnici kupole (pouze zoom)                          | 32 |  |
|            | 4.7.2                                                      | Na nástěnné klávesnici (pouze zoom)                        | 32 |  |
|            | 4.7.3                                                      | Ovládání FHD kamery z dotykové obrazovky                   | 33 |  |
|            | 4.7.4                                                      | Ovládání 4K kamery z dotykové obrazovky                    | 36 |  |
| 5          | Funkč                                                      | ní problémy a poruchy                                      | 42 |  |
| 6          | Čištěn                                                     | í/dezinfekce/sterilizace                                   | 43 |  |
| 6.1        | Čištění a                                                  | a dezinfekce systému                                       | 43 |  |
| ••••       | 6.1.1                                                      | Čištění zařízení                                           | 43 |  |
|            | 6.1.2                                                      | Dezinfekce zařízení                                        | 43 |  |
|            |                                                            | 6.1.2.1 Dezinfekční prostředky, které mají být použity     | 44 |  |
|            |                                                            | 6.1.2.2 Povolené aktivní složky                            | 44 |  |
| 6.2        | Čištění a                                                  | a sterilizace sterilizovatelných rukojetí Maquet Sterigrip | 45 |  |
|            | 6.2.1 Příprava čištění                                     |                                                            |    |  |
|            | 6.2.2                                                      | V rámci manuálního čištění                                 | 45 |  |
|            | 6.2.3                                                      | V rámci čištění v dezinfekčním roztoku                     | 45 |  |
|            | 6.2.4                                                      | Sterilizace rukojetí Maquet Sterigrip                      | 46 |  |
| 7          | Údržba                                                     | a                                                          | 47 |  |
| 7.1        | Měsíční                                                    | kontroly                                                   | 47 |  |
| 7.2        | Kontakt                                                    |                                                            | 47 |  |
| 8          | Techni                                                     | ické údaje                                                 | 48 |  |
| 8.1        | Technic                                                    | م<br>ké vlastnosti kamer a přijímačů                       | 48 |  |
| 8.2        | Rádiové specifikace                                        |                                                            |    |  |
| 8.3        | Další charakteristiky                                      |                                                            |    |  |
| 84         | Deklarace CEM                                              |                                                            |    |  |
| 8.5        | Schválení rádiového zařízení                               |                                                            |    |  |
| 9          | Řízení odnadů                                              |                                                            |    |  |
| -<br>9 1   | l ikvidace obalů                                           |                                                            |    |  |
| 9.1        | Výrobek 57                                                 |                                                            |    |  |
| 0.2<br>0 3 | Flektrické a elektronické komponenty                       |                                                            |    |  |
| 9.0        | спекинске а елекцописке котроненцу                         |                                                            |    |  |

# 1 Úvod

# 1.1 Předmluva

Vaše zdravotnické zařízení si vybralo novátorskou zdravotnickou techniku od společnosti Getinge. Děkujeme vám za důvěru, kterou jste do nás vložili.

Getinge je jedním z předních světových dodavatelů zdravotnických zařízení pro operační sály, hybridní sály, jednotky intenzivní péče a přepravu pacientů. Společnost Getinge při vývoji svých produktů vždy klade na první místo potřeby zdravotnického personálu a pacientů. Bez ohledu, zda jde o otázky bezpečnosti, účinnosti nebo hospodárnosti, společnost Getinge přináší řešení pro každý problém nemocnice.

Společnost Getinge je přeborníkem v know-how operačního osvětlení, distribučních stropních ramen a multimediálních řešení. Kvalitu a inovaci staví do centra svých zájmů, aby tak lépe mohla sloužit pacientům i zdravotnickým zaměstnancům. Operační osvětlení od společnosti Getinge jsou celosvětově uznávána díky svému designu a inovacím.

# 1.2 Odpovědnost

#### Změny na produktu

Bez předchozího souhlasu společnosti Getinge nelze na produktu provést žádnou změnu.

#### Použití v souladu s určením zařízení

Společnost Getinge neodpovídá za přímou či nepřímou škodu, která je důsledkem činností prováděných v rozporu s návodem k použití.

#### Instalace a údržba

Instalaci, údržbu a demontáž mohou provádět pouze osoby vyškolené a pověřené společností Getinge.

#### Školení týkající se zařízení

Školení musí přímo na zařízení provést zaměstnanec pověřený společností Getinge.

#### Kompatibilita s ostatními zdravotnickými zařízeními

V systému používejte pouze zdravotnické přístroje schválené podle normy IEC 60601-1. Údaje o kompatibilitě jsou podrobně popsány v kapitole Technické údaje [ >>> Strana 48]. Kompatibilní příslušenství je podrobně uvedeno v příslušné kapitole.

#### V případě nehody

Jakoukoliv nehodu související se zařízením je třeba oznámit výrobci a kompetentnímu úřadu členské země, ve které uživatel a/nebo pacient sídlí.

# 1.3 Jiné dokumenty týkající se výrobku

- Instalační návod (ref. č. ARD04664)
- Návod k odinstalaci (ref. č. ARD04665)

# 1.4 Informace o dokumentu

Tento návod je určen každodenním uživatelům produktu, supervizorům zaměstnanců a správě nemocnice. Jeho cílem je seznámit uživatele s koncepcí, bezpečností a provozem výrobku. Návod je strukturovaný a rozdělený do více samostatných kapitol.

#### Zapamatujte si:

- Před prvním použitím výrobku si pozorně přečtěte celý návod.
- Vždy postupujte v souladu s informacemi obsaženými v návodu k použití.
- Tento návod uchovávejte v blízkosti zařízení.

#### 1.4.1 Zkratky

| CEM | Elektromagnetická kompatibilita       |
|-----|---------------------------------------|
| HD  | Vysoké rozlišení (High Definition)    |
| IFU | Návod k použití (Instruction For Use) |
| N/A | Nepoužívá se (Not Applicable)         |
|     |                                       |

QL(+) Quick Lock(+)

#### 1.4.2 Symboly používané v tomto dokumentu

#### 1.4.2.1 Odkazování

Reference na jiné stránky v návodu jsou označeny symbolem "»".

#### 1.4.2.2 Číselné označení

Číselné označení ilustrací a textů se nacházejí uvnitř čtverce 1.

#### 1.4.2.3 Činnosti a výsledky

Činnosti, které má uživatel provést, jsou označeny čísly, zatímco symbol "≽" označuje výsledek činnosti.

#### Příklad:

#### Předpoklady:

- S tímto produktem je kompatibilní sterilizovatelná rukojeť.
- 1. Rukojeť nainstalujte na podstavec.
  - Uslyšíte zacvaknutí.
- 2. Chcete-li rukojeť uzamknout, otáčejte jí, dokud neuslyšíte druhé zacvaknutí.

#### 1.4.2.4 Nabídka a tlačítka

Názvy nabídek a tlačítek jsou uvedeny **tučně**. **Příklad:** 

- 1. Stiskněte tlačítko Uložit.
  - > Změny se uloží a zobrazí se nabídka **Oblíbené**.

#### 1.4.2.5 Úroveň nebezpečnosti

Text v bezpečnostních pokynech popisuje typ rizika a to, jak mu zabránit. Bezpečnostní pokyny jsou hierarchizovány do tří úrovní, a to:

| Symbol | Stupeň nebezpečnosti | Význam                                                                                                    |
|--------|----------------------|----------------------------------------------------------------------------------------------------|
|        | NEBEZPEČÍ!           | Označuje přímé a okamžité riziko, které může být<br>smrtelné nebo může způsobit velmi vážná zranění,<br>která způsobí smrt.                          |
|        | VAROVÁNÍ!            | Označuje potencionální riziko, které může způsobit<br>zranění, nebezpečí pro zdraví nebo majetek, či váž-<br>né materiální škody vedoucí k poranění. |
|        | UPOZORNĚNÍ!          | Index potencionálního rizika, který může způsobit materiální škody.                                                                                  |

Tab. 1: Úroveň nebezpečnosti bezpečnostních pokynů

#### 1.4.2.6 Indikace

| Symbol | Povaha indikace | Význam                                                                                                  |
|--------|-----------------|----------------------------------------------------------------------------------------------------|
| 1      | UPOZORNĚNÍ      | Další pomoc nebo užitečné informace, které neza-<br>hrnují riziko poranění ani riziko materiální škody. |
|        | PROSTŘEDÍ       | Informace týkající se recyklace nebo vhodné likvi-<br>dace odpadu.                                      |

Tab. 2: Typ indikace uvedený v dokumentu

#### 1.4.3 Definice

#### 1.4.3.1 Skupina osob

#### Uživatelé

- Uživatelé jsou osoby oprávněné používat zařízení na základě své kvalifikace nebo osoby, které vyškolila schválená osoba.
- Uživatelé odpovídají za bezpečné používání zařízení, jakož i dodržování předpokládaného použití.

#### Kvalifikovaná osoba:

- Kvalifikovanými zaměstnanci jsou osoby, které získaly své znalosti díky vzdělání v oblasti medicínské techniky, nebo takové, které je získaly odbornými zkušenostmi nebo mají znalosti bezpečnostních pravidlech při plnění úkolů.
- V zemích, kde je medicínsko-technické vzdělání certifikované, se vyžaduje povolení, aby osoba mohla být označována za kvalifikovaného zaměstnance.

# 1.5 Symboly na výrobku a obalu

|                          | Řiďte se návodem k používání (IEC<br>60601-1:2012)           | CE       | Označení CE (Evropa)                          |
|--------------------------|--------------------------------------------------------------|----------|-----------------------------------------------|
| i                        | Řiďte se návodem k použití (IEC<br>60601-1:2005)             |          | Vstup stejnosměrného proudu                   |
| $\underline{\mathbb{N}}$ | Řiďte se návodem k používání (IEC<br>60601-1:1996)           |          | Neklopit                                      |
|                          | Výrobce + datum výroby                                       | Ţ        | Křehké                                        |
| REF                      | Referenční číslo produktu                                    | Ĵ        | Chránit před vlhkem                           |
| SN                       | Sériové číslo produktu                                       |          | Rozsah teplot pro skladování                  |
| MD                       | Označení "Zdravotnický prostře-<br>dek" (MD, Medical Device) | <u>%</u> | Rozsah vlhkosti pro skladování                |
| UDI                      | Jedinečná identifikace prostředku                            | <u></u>  | Rozsah atmosférického tlaku pro<br>skladování |
| FC                       | Označení FCC (USA)                                           |          |                                               |

Tab. 3: Symboly na výrobku a obalu

# 1.6 Celkový pohled na výrobek

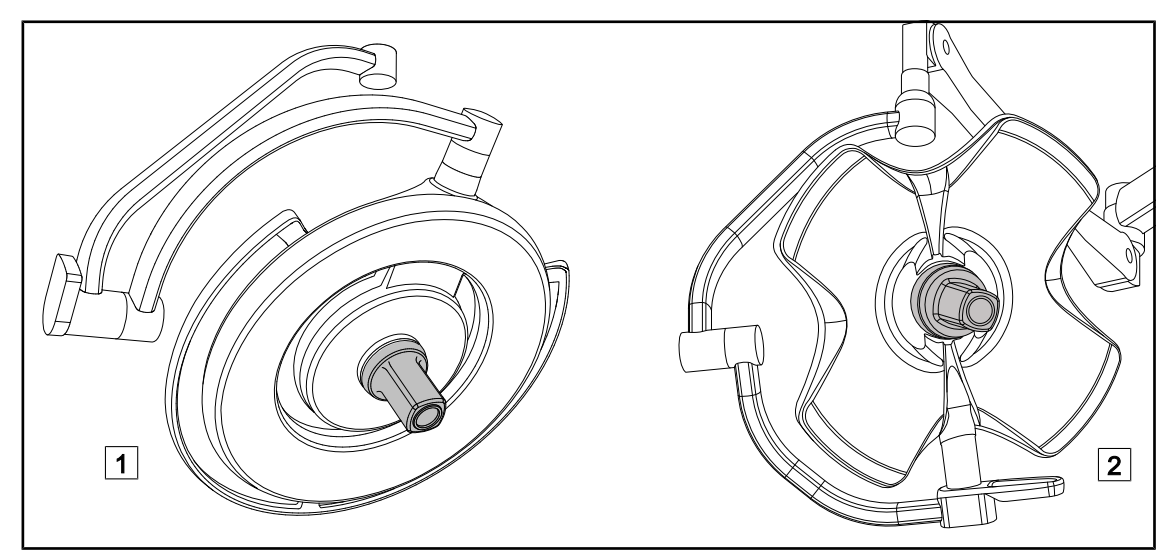

Obr. 1: Kamery Maquet Orchide

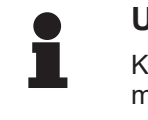

#### Upozornění

Kamera byla navržena tak, aby zachytila obraz během operace, sdílela ho, zaznamenala nebo vysílala. Není určena jako pomůcka během operace ani k určení diagnózy.

Kameru lze upevnit do středu kupole Maquet PowerLED II\* 1 prostřednictvím systému QL+ anebo do středu kupole Volista\* 2 prostřednictvím systému QL.

#### 1.6.1 Komponenty

#### 1.6.1.1 Kamery s kabelovým videosystémem

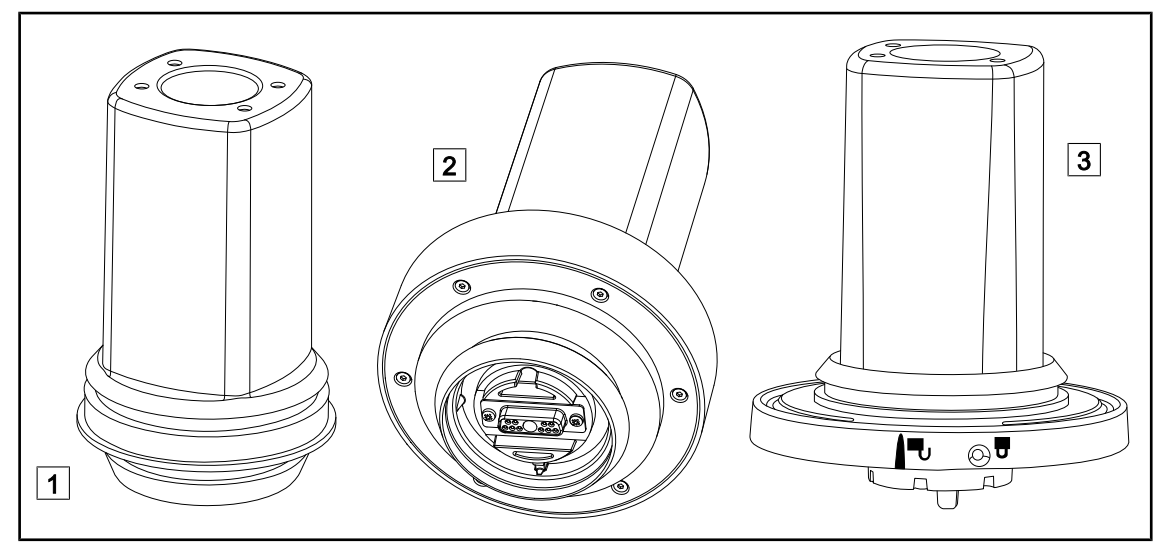

Obr. 2: Kamery s kabelovým videosystémem

1 OHDII FHD QL+ VP01 (pro kupoli Maquet PowerLED II) 2 OHDII FHD QL VP01 (pro kupoli Volista)

2 OHDII 4K QL+ VP11 (pro kupoli Maquet PowerLED II)

Tyto kamery jsou přemístitelné z jednoho operačního bloku na jiný díky systému Quick Lock a pro tým chirurgů jsou velkou pomocí. Zlepšují plynulost při operaci tak, že chirurgickou oblast při odborné přípravě rozšiřuje, a chirurga je tak možné lépe nejen sledovat, ale i předvídat, co bude potřebovat.

Kamery OHDII FHD QL+VP01 a OHDII 4K QL+ VP11 se instalují pouze na kupoli Maquet PowerLED II s předpřipraveným kabelem FHD (u referenčního čísla kupole je uvedeno "H6") nebo 4K (u referenčního čísla kupole je uvedeno "HC3").

Kamera OHDII FHD QL VP01 se instaluje pouze na kupoli Volista s předpřipraveným videokabelem (u referenčního čísla kupole je uvedeno "H6").

### Upozornění

V případě montáže dvou kabelových kamer FHD je třeba zajistit dva převodníky.

#### Upozornění

Před instalováním kabelové kamery zkontrolujte, zda má kupole předpřipravený videokabel, viz štítek na kupoli. Štítek musí obsahovat údaj "VP" (FHD) nebo "VP4K" (4K). Pokud je kamera nainstalovaná na kupoli, kde není předpřipraven videokabel, kamera bude detekována a ovladatelná, ale nebude možné žádné zobrazení videa.

#### Přehled možností Picture in Picture (PiP) a E-Pan Tilt 4K kamery

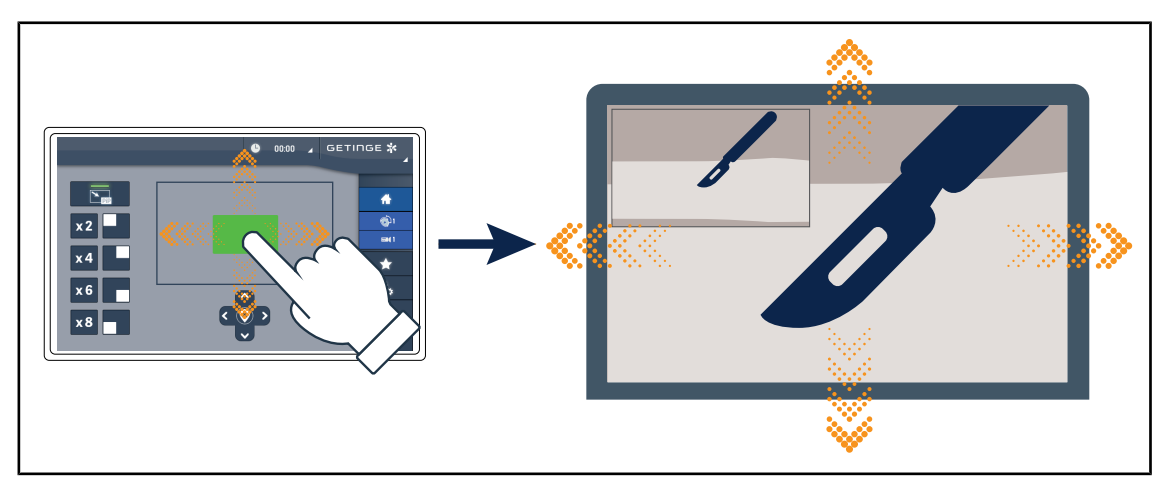

Obr. 3: Funkce Picture in Picture

Funkce PiP umožňuje uživateli přiblížit určitou zónu obrázku na celé obrazovce a přitom zachovat původní obrázek (širší pole) v rohu obrazovky.

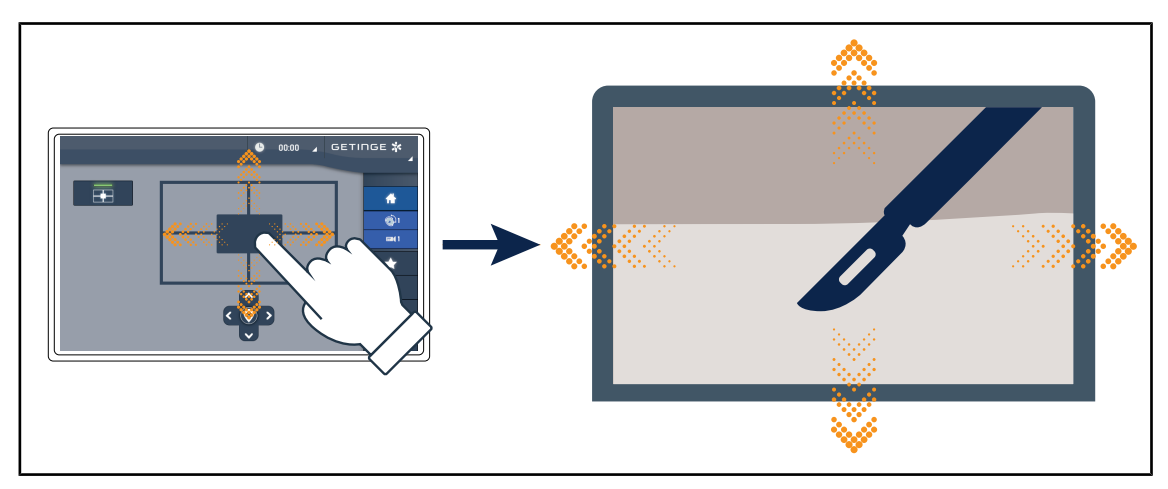

Obr. 4: Funkce E-Pan Tilt

Funkce E-Pan Tilt umožňuje uživateli zacílit určitou zónu, kterou lze přesunout, aniž by bylo nutné přemisťovat osvětlení anebo kameru.

#### 1.6.1.2 Kamera s bezdrátovým videosystémem (pouze u Volista)

#### OHDII FHD QL AIR05 + přijímač

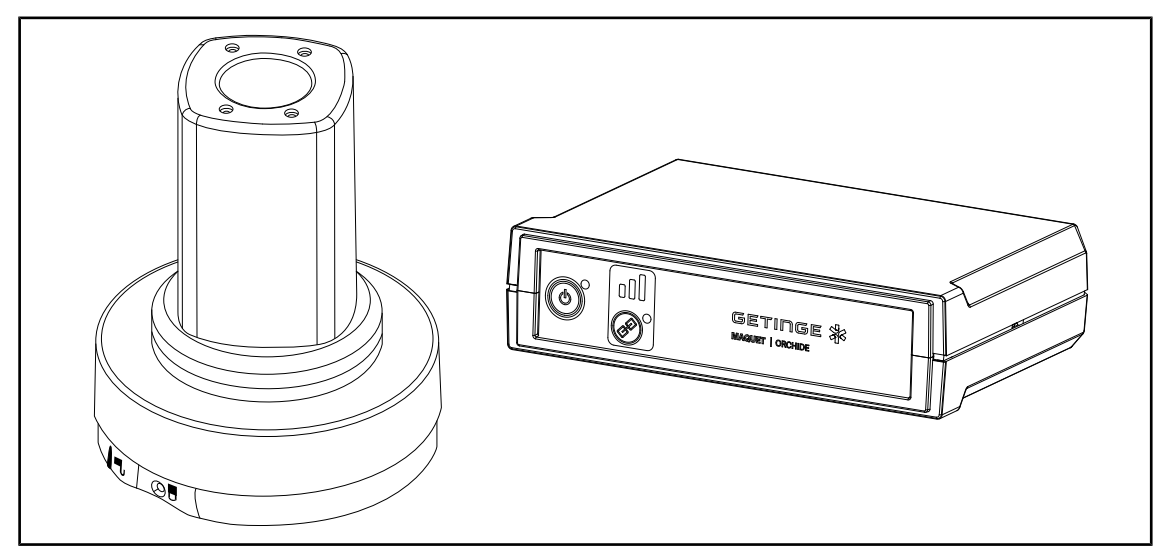

Obr. 5: Kamera OHDII FHD QL AIR05 a její přijímač

Tato kamera je přemístitelná z jednoho operačního sálu na jiný díky systému QL a pro tým chirurgů je velkou pomocí. Zlepšuje plynulost při operaci tak, že chirurgickou oblast při školení rozšiřuje, a chirurga je tak možné lépe nejen sledovat, ale i předvídat, co bude potřebovat.

#### 1.6.2 Příslušenství

| Vzhled | Popis                                                                                  | Referenční<br>číslo |
|--------|----------------------------------------------------------------------------------------|---------------------|
|        | Sterilizovatelná rukojeť STG PSX VZ<br>Tato rukojeť je kompatibilní se všemi kamerami. | STG PSX<br>VZ 01    |

Tab. 4: Tabulka příslušenství Maquet Orchide

# 1.7 Identifikační štítek zařízení

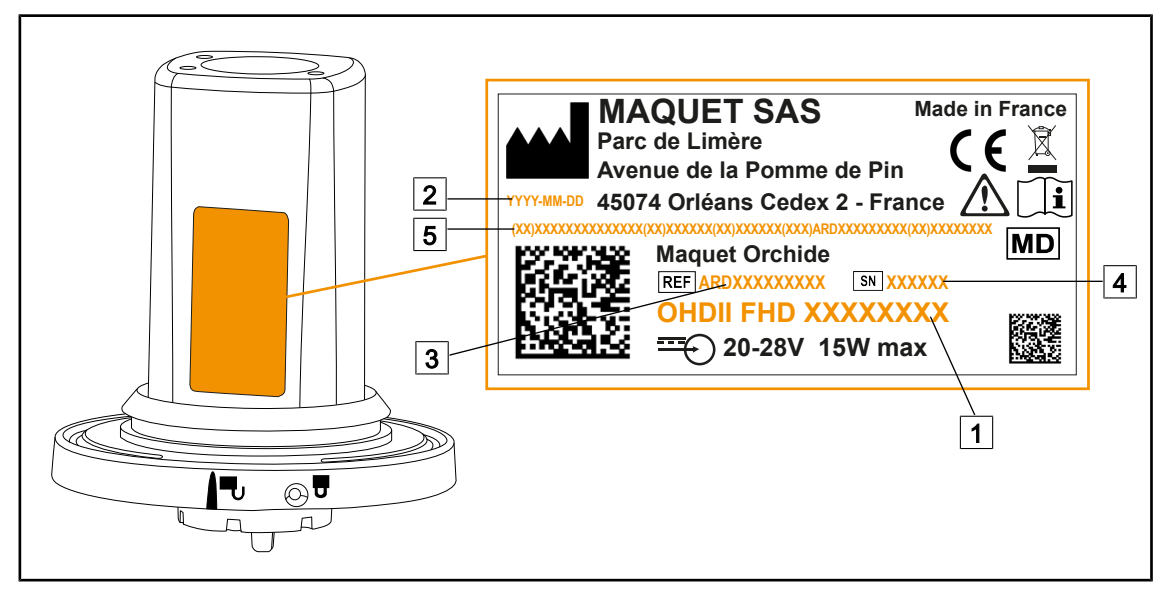

Obr. 6: Identifikační štítek výrobku

- 1 Název výrobku
- 2 Datum výroby
- 3 Referenční číslo výrobku

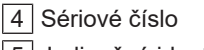

5 Jedinečná identifikace výrobku (UDI)

# 1.8 Použité normy

Přístroj je v souladu s následujícími bezpečnostními normami a směrnicemi:

| Katalogové číslo položky                                                                                                    | Název                                                                                                    |
|----------------------------------------------------------------------------------------------------|----------------------------------------------------------------------------------------------------|
| IEC<br>60601-1:2005+AMD1:2012+AMD2:2020<br>ANSI/AAMI ES60601-1:2005/A2:2021<br>CAN/CSA-C22.2 No. 60601-1:14 + A2:22                     | Zdravotnické elektrické přístroje – Část 1: Všeo-<br>becné požadavky na základní bezpečnost a ne-<br>zbytnou funkčnost                                                                   |
| IEC 60601-1-2:2014+AMD1:2020<br>ANSI/AAMI/IEC 60601-1-2:2014/A1:2021<br>CSA C22.2 No. 60601-1-2:16 (R2021)<br>EN 60601-1-2:2015/A1:2021 | Zdravotnické elektrické přístroje – Část 1–2: Všeo-<br>becné požadavky na bezpečnost – Skupinová nor-<br>ma: Elektromagnetické rušení – Požadavky<br>a zkoušky                           |
| IEC<br>60601-1-6:2010+AMD1:2013+AMD2:2020                                                                                               | Zdravotnické elektrické přístroje – Část 1–6: Všeo-<br>becné požadavky na základní bezpečnost a ne-<br>zbytnou funkčnost – Skupinová norma: Použitel-<br>nost                            |
| IEC 60601-1-9:2007+AMD1:<br>2013+AMD2:2020                                                                                              | Zdravotnické elektrické přístroje – Část 1–9: Všeo-<br>becné požadavky na základní bezpečnost a ne-<br>zbytnou funkčnost – Skupinová norma: Požadavky<br>pro ekologicky odpovědný design |
| IEC 62366-1:2015+AMD1:2020                                                                                                    | Zdravotnické prostředky – Část 1: Aplikace stano-<br>vení použitelnosti na zdravotnické prostředky                                                                                       |
| IEC 62304:2006+AMD1:2015                                                                                                    | Software lékařských prostředků – Procesy v život-<br>ním cyklu softwaru                                                                                                    |

| Tab. 5: | Soulad s | normami | týkaií  | cími se  | produktu |
|---------|----------|---------|---------|----------|----------|
| Tub. 0. | oouluu o | nonnann | cyncaji | 01111 00 | productu |

| Katalogové číslo položky | Název                                                                                                    |
|--------------------------|----------------------------------------------------------------------------------------------------|
| IEC 62311:2019           | Hodnocení elektronického a elektrického zařízení<br>v souvislosti s omezeními vystavení člověka elek-<br>tromagnetickým polím (0 Hz – 300 GHz) |
| ISO 20417:2020           | Zdravotnické prostředky – Informace poskytované výrobcem                                                                                       |
| ISO 15223-1:2021         | Zdravotnické prostředky – Značky, které mají být<br>používány s informacemi poskytovanými výrob-<br>cem – Část 1: Všeobecné požadavky          |
| EN 50419:2022            | Označení elektrických a elektronických zařízení                                                                                                |

Tab. 5:Soulad s normami týkajícími se produktu

| Katalogové číslo položky | Název                                                                                                    |
|--------------------------|----------------------------------------------------------------------------------------------------|
| 47 CFR Part 15           | Title 47Telecommunications<br>Chapter IFederal Communications Commission<br>Subchapter A – General<br>PART 15 - Radio frequency devices |
| Směrnice 2014/53/EU      | Směrnice o rádiových zařízeních                                                                                                    |

Tab. 6: Rádiové normy a předpisy

Řízení kvality:

| Ref. č.         | Rok  | Název                                                                                                    |
|-----------------|------|----------------------------------------------------------------------------------------------------|
| ISO 13485       | 2016 | ISO 13485:2016<br>EN ISO 13485:2016<br>Zdravotnické prostředky – Systémy managementu kvality –<br>Požadavky pro účely předpisů                                                                    |
| ISO 14971       | 2019 | ISO 14971:2019<br>EN ISO 14971:2019<br>Zdravotnické prostředky – Aplikace managementu rizika na<br>zdravotnické prostředky                                                                        |
| ISO 14001       | 2015 | ISO 14001:2015<br>Systém environmentálního managementu – Požadavky<br>a návod pro použití                                                                                                    |
| 21 CFR Part 11  | 2023 | Title 21 – Food And Drugs<br>Chapter I – Food And Drug Administration Department Of<br>Health And Human Services<br>Subchapter A – General<br>PART 11 – Electronic records, electronic signatures |
| 21 CFR Part 820 | 2020 | Title 21 – Food And Drugs<br>Chapter I – Food And Drug Administration Department Of<br>Health And Human Services<br>Subchapter H Medical Devices<br>PART 820 – Quality System Regulation          |

Tab. 7: Dodržování norem řízení kvality

Normy a ekologická nařízení:

1

| Země                                       | Ref. č.                               | Verze | Název                                                                                                    |
|--------------------------------------------|---------------------------------------|-------|----------------------------------------------------------------------------------------------------|
| EU                                         | EU Směrnice RoHS                      |       | DIRECTIVE 2011/65/EU OF THE EUROPEAN<br>PARLIAMENT AND OF THE COUNCIL of 8 June<br>2011on the restriction of the use of certain ha-<br>zardous substances in electrical and electronic<br>equipment                                                                                                    |
|                                            |                                       | 2015  | COMMISSION DELEGATED DIRECTIVE (EU)<br>2015/863 of 31 March 2015, amending Annex II<br>to Directive 2011/65/EU of the European Par-<br>liament and of the Council as regards the list of<br>restricted substances                                                                                                    |
|                                            |                                       | 2016  | COMMISSION DELEGATED DIRECTIVE (EU)<br>2016/585 of 12 February 2016 amending, for the<br>purposes of adapting to technical progress,<br>Annex IV to Directive 2011/65/EU of the Europe-<br>an Parliament and of the Council as regards an<br>exemption for lead, cadmium, hexavalent chromi-<br>um, and polybrominated diphenyl ethers (PBDE)<br>in spare parts recovered from and used for the re-<br>pair or refurbishment of medical devices or<br>electron microscopes           |
|                                            |                                       | 2017  | DIRECTIVE (EU) 2017/2102 OF THE EUROPE-<br>AN PARLIAMENT AND OF THE COUNCIL of 15<br>November 2017 amending Directive 2011/65/EU<br>on the restriction of the use of certain hazardous<br>substances in electrical and electronic equipment                                                                                                    |
| Po celém<br>světě                          | IEC 63000                             | 2022  | IEC 63000:2016/A1:2022<br>Technical documentation for the assessment of<br>electrical and electronic products with respect to<br>the restriction of hazardous substances                                                                                                    |
| EU                                         | REACH Regulati-<br>on                 | 2006  | REGULATION (EC) No 1907/2006 OF THE EU-<br>ROPEAN PARLIAMENT AND OF THE COUNCIL<br>of 18 December 2006 concerning the Registrati-<br>on, Evaluation, Authorisation and REACH -<br>Restriction of Chemicals (REACH), amending Di-<br>rective 1999/45/EC and repealing Council Regu-<br>lation (EEC) No 793/93 and Commission Regula-<br>tion (EC) No 1488/94 as well as Council Directive<br>76/769/EEC and Commission Directives 91/155/<br>EEC, 93/67/EEC, 93/105/EC and 2000/21/EC |
| Spojené stá-<br>ty americké,<br>Kalifornie | US California pro-<br>position 65 Act | 1986  | HEALTH AND SAFETY CODE - HSC DIVISION<br>20. MISCELLANEOUS HEALTH AND SAFETY<br>PROVISIONS CHAPTER 6.6. Safe Drinking Wa-<br>ter and Toxic Enforcement Act of 1986                                                                                                    |
| Čína                                       | SJ/T 11365-2006                       | 2006  | ACPEIP - Administrative Measure on the Control<br>of Pollution caused by Electronic Information Pro-<br>ducts Chines RoHS (Restriction of Hazardous<br>Substances)                                                                                                    |

| Tab. 8: N | Normy a | ekologická | nařízení |
|-----------|---------|------------|----------|
|-----------|---------|------------|----------|

| Země | Ref. č.         | Verze | Název                                                                                                    |
|------|-----------------|-------|----------------------------------------------------------------------------------------------------|
| EU   | WEEE Directives | 2012  | DIRECTIVE 2012/19/EU OF THE EUROPEAN<br>PARLIAMENT AND OF THE COUNCIL of 4 July<br>2012 on waste electrical and electronic equipment<br>(WEEE)                                    |
|      |                 | 2024  | DIRECTIVE (EU) 2024/884 OF THE EUROPEAN<br>PARLIAMENT AND OF THE COUNCIL of 13<br>March 2024 amending Directive 2012/19/EU on<br>waste electrical and electronic equipment (WEEE) |

Tab. 8: Normy a ekologická nařízení

Normy a předpisy týkající se trhů:

| Země                        | Ref. č.                   | Rok  | Název                                                                                                    |
|-----------------------------|---------------------------|------|----------------------------------------------------------------------------------------------------|
| Austrálie                   | TGA 236-2002              | 2021 | Therapeutic Goods (Medical Devices) Regulati-<br>ons 2002. Statutory Rules No. 236, 2002 made<br>under the Therapeutic Goods Act 1989                                       |
| EU                          | Regulation<br>2017/745/EU | 2017 | Medical Devices Regulations                                                                                                    |
| Malajsie                    | Act 737                   | 2012 | Medical Device Act 2012 (Act 737)                                                                                                    |
| Maroko                      | Law 84-12                 | 2012 | Law n°84-12 relative to medical devices                                                                                                    |
| Nový Zéland                 | Regulation<br>2003/325    | 2003 | Medicines (Database of Medical Devices) Regula-<br>tions 2003 (SR 2003/325)                                                                                                 |
| Saúdská<br>Arábie           | Regulation                | 2017 | Medical Device Interim Regulation, decree No.<br>(4-16-1439) dated 27/12/2017                                                                                               |
| Srbsko                      | Law 105/2017              | 2017 | Law on Medicinal Products and Medical Devices<br>No. 105/2017                                                                                                    |
| Jižní Korea                 | Act 14330                 | 2016 | Medical Device Act                                                                                                    |
| Jižní Korea                 | Decree 27209              | 2016 | Enforcement Decree of Medicl Act                                                                                                    |
| Jižní Korea                 | Rule 1354                 | 2017 | Enforcement Rule of the Medical Act                                                                                                    |
| Švýcarsko                   | RS (Odim)<br>812.213      | 2020 | Medical Devices Ordinance (MedDO) of 1 July 2020                                                                                                    |
| Thajsko                     | Act 2562                  | 2019 | Medical Device Act (No. 2) B.E. 2562(2019)                                                                                                    |
| Spojené krá-<br>lovství     | Act                       | 2021 | Medical Devices Regulations 2002 č. 618                                                                                                    |
| Spojené stá-<br>ty americké | 21CFR Part 7              | 2023 | Title 21 – Food And Drugs<br>Chapter I – Food And Drug Administration De-<br>partment Of Health And Human Services<br>Subchapter A – General<br>PART 7 – Enforcement policy |
| Spojené stá-<br>ty americké | 21CFR Subchap-<br>ter H   | 2024 | Title 21 – Food And Drugs<br>Chapter I – Food And Drug Administration De-<br>partment Of Health And Human Services<br>Subchapter H Medical Devices                          |

Tab. 9:Soulad s normami týkajícími se trhu

# 1.9 Informace o plánovaném použití

#### 1.9.1 Předpokládané použití

Řada Maquet Orchide byla navržena tak, aby zachytila obraz operačního pole.

#### 1.9.2 Indikace

Řada Maquet Orchide je určena pro jakýkoli typ chirurgického zákroku nebo ošetření vyžadující snímání operačního pole.

#### 1.9.3 Profil uživatele

- Toto zařízení může používat pouze personál, který se obeznámil s tímto návodem.
- Čištění zařízení musí provést kvalifikovaný personál.

#### 1.9.4 Použití v rozporu s určením

- Použití poškozeného výrobku (např. chybějící údržba).
- V jiném prostředí než v profesionálním zdravotnickém zařízení (např. v domácím prostředí).
- · Používání kamery jako pomůcky při operaci nebo pro určení diagnózy.

#### 1.9.5 Kontraindikace

Tento výrobek nevykazuje žádné kontraindikace.

### 1.10 Nezbytné provozní vlastnosti

Nezbytná funkčnost zdravotnických prostředků řady Maquet Orchide spočívá v zachycení obrazu operačního pole, přičemž je kompatibilní s intenzitou osvětlení od operačních svítidel.

# 1.11 Výhody pro klinickou praxi

Kamery Maquet Orchide jsou zdravotnické prostředky, které umožňují streamování videa, které lze použít pro:

- Přímý přenos chirurgických výkonů na operačním sále.
- Archivovat nebo zaznamenávat zdravotní dokumentaci pacienta.

### 1.12 Záruka

Pro více informací o podmínkách záruky na produkt kontaktujte svého místního zástupce společnosti Getinge.

# 1.13 Životnost produktu

Předpokládaná životnost produktu je 10 let.

Tato životnost se nevztahuje na spotřební zboží, jakým jsou sterilizovatelné rukojeti.

10letá životnost platí v případě, že vyškolený personál schválený společností Getinge provádí každoroční pravidelné kontroly. Pokud zařízení i po tomto časovém období používáte, musí vyškolený personál schválený společností Getinge provést kontrolu s cílem potvrdit bezpečnost zařízení.

# 1.14 Pokyny pro omezení dopadu na životní prostředí

Aby bylo možné zařízení používat optimálně a zároveň omezit jeho dopad na životní prostředí, je nutné dodržovat několik následujících pravidel:

- Pokud zařízení nepoužíváte, tak ho za účelem snížení spotřeby energie vypněte.
- Dodržujte stanovené lhůty údržby tak, aby úroveň dopadu na životní prostředí byla co nejnižší.
- Ohledně dotazů týkajících se zpracování odpadů a recyklace zařízení viz kapitolu Řízení odpadů.

# 2 Informace týkající se bezpečnosti

# 2.1 Podmínky pro životní prostředí

#### Okolní podmínky při přepravě a uskladnění

| Teplota prostředí | -10 °C až +60 °C    |
|-------------------|---------------------|
| Relativní vlhkost | 20 % až 75 %        |
| Atmosférický tlak | 500 hPa až 1060 hPa |

Tab. 10: Okolní podmínky přepravy/uskladnění

#### Provozní podmínky okolního prostředí

| Teplota prostředí | +10 °C až +40 °C    |
|-------------------|---------------------|
| Relativní vlhkost | 20 % až 75 %        |
| Atmosférický tlak | 500 hPa až 1060 hPa |

Tab. 11: Provozní podmínky okolního prostředí

# 2.2 Bezpečnostní pokyny

#### 2.2.1 Bezpečné používání výrobku

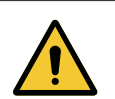

#### Varování!

Riziko infekce / tkáňové reakce Kolize mezi zařízením a jiným příslušenstvím může způsobit proniknutí částic do operačního pole.

Před příchodem pacienta zařízení předem umístěte. Zařízení přemístěte tak, že jím budete opatrně manipulovat, abyste zabránili kolizi.

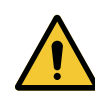

#### Varování!

Riziko úrazu elektrickým proudem

Osoba, která není vyškolená pro montáž, údržbu nebo demontáž, se vystavuje riziku poranění nebo elektrizace.

Montáž, údržba a demontáž zařízení nebo jeho komponent musí provést technik společnosti Getinge nebo servisní technik vyškolený společností Getinge.

# Varování!

Riziko popálení

Určité části zařízení zůstávají po použití horké.

Před čištěním ověřte, zda je zařízení vypnuté a vychladlé.

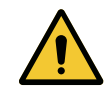

VAROVÁNÍ! Riziko infekce

Provádění údržby nebo čištění může způsobit kontaminaci operačního pole. Údržbu ani čištění neprovádějte v přítomnosti pacienta.

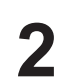

|             | Varování!                                                                                                    |
|-------------|----------------------------------------------------------------------------------------------------|
| <u>/!</u>   | Riziko poranění/infekce<br>Používání poškozeného zařízení může uživateli způsobit riziko poranění nebo<br>pacientovi riziko infekce. |
|             | Poškozené zařízení nepoužívejte.                                                                                                    |
|             | Varování!                                                                                                    |
| <u>/!</u> \ | Riziko poranění<br>Intenzivní magnetická pole mohou způsobit poruchu světla a nežádoucí pře-<br>sun světla.                          |
|             | Nepoužívejte na sále MRI (magnetická rezonance).                                                                                     |

3

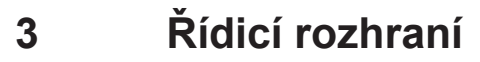

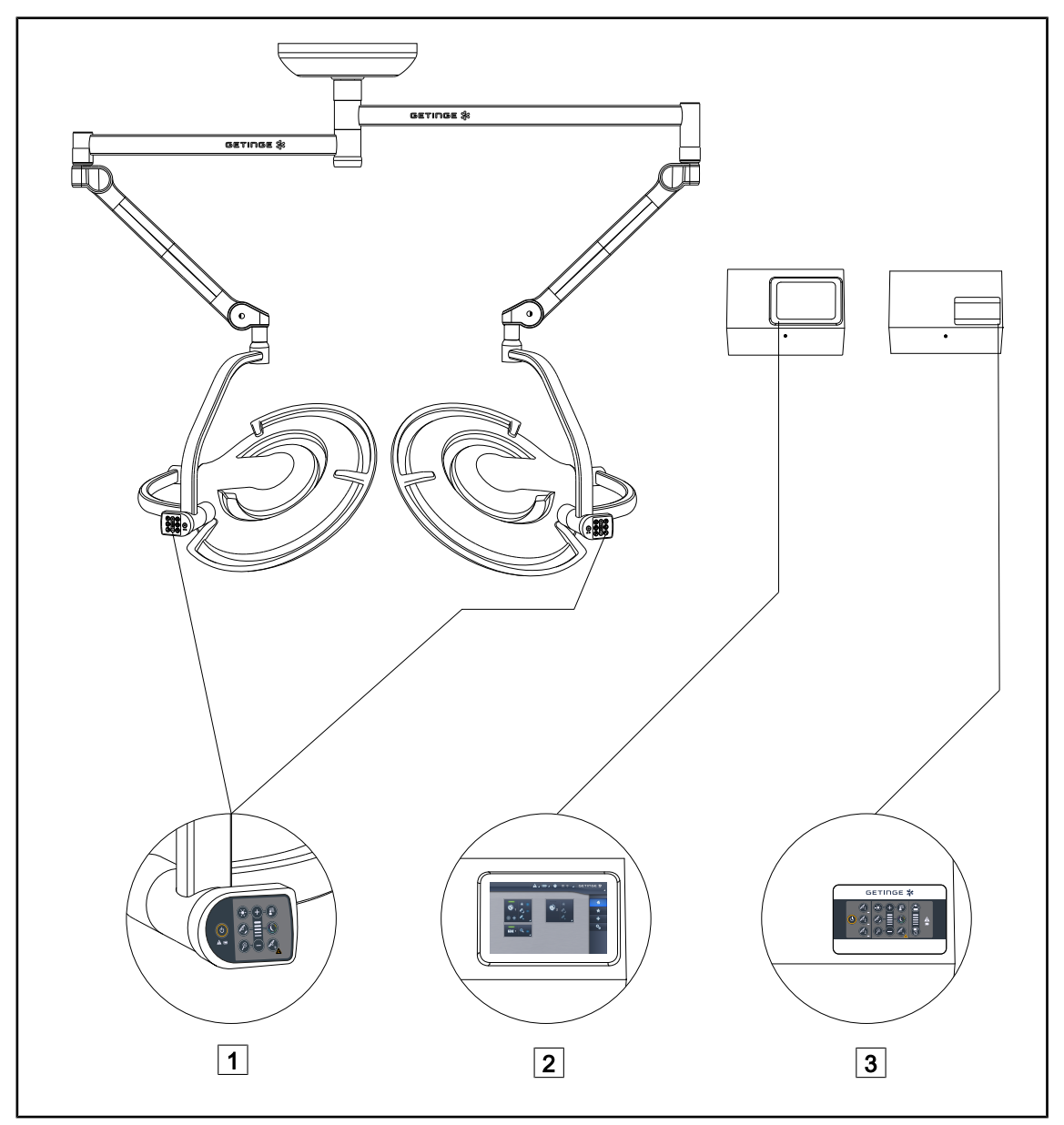

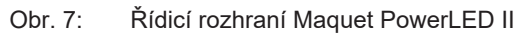

- 1 Ovládací klávesnice kupole
- Dotyková obrazovka (volitelná)
- 3 Nástěnná ovládací klávesnice (volitelná)

3

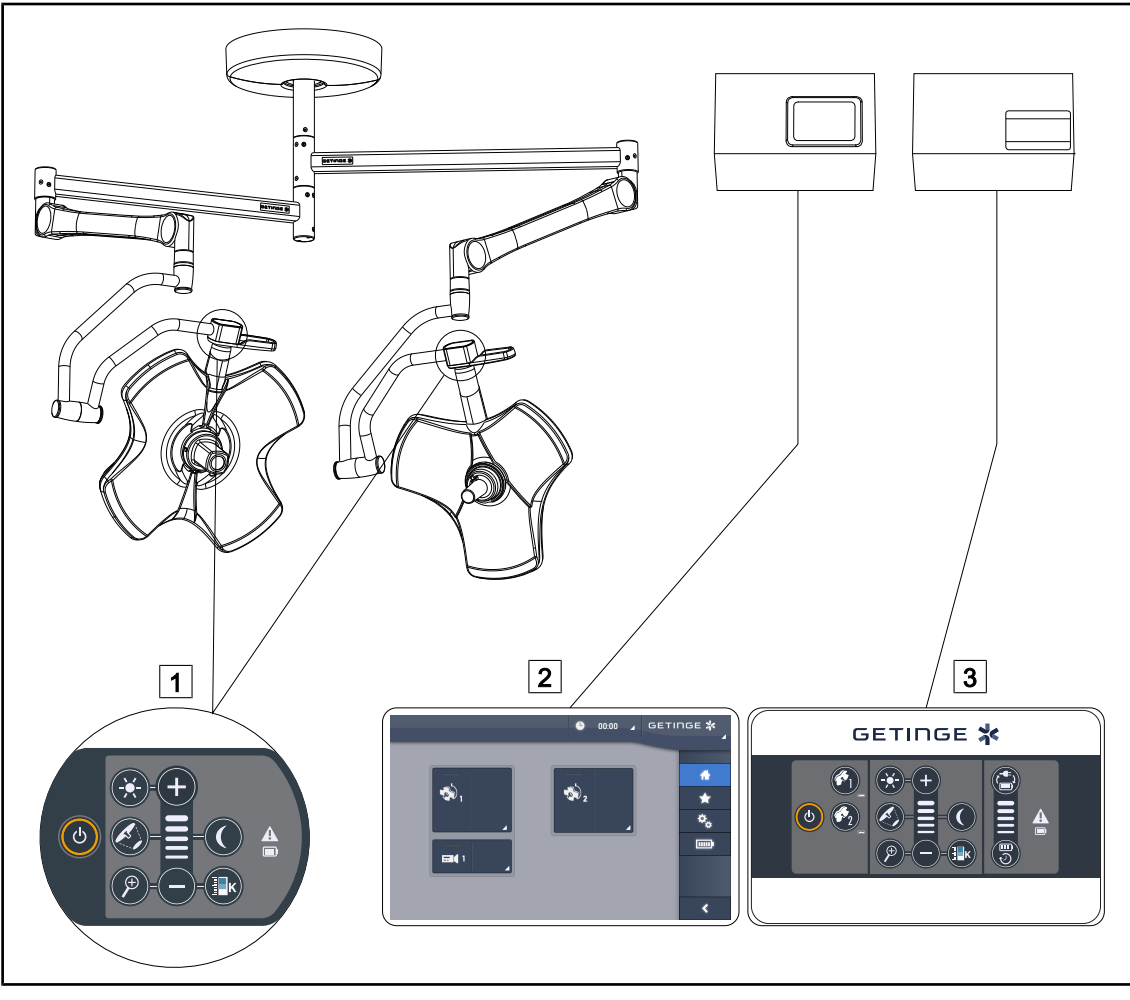

Obr. 8: Řídicí rozhraní Volista

Ovládací klávesnice kupole
 Dotyková obrazovka (volitelná)

3 Nástěnná ovládací klávesnice (volitelná)

# 4 Použití

# 4.1 Každodenní kontrola před použitím

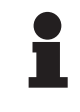

#### Upozornění

Aby výrobek byl používán v souladu se stanoveným účelem, je třeba, aby vyškolená osoba vykonávala vizuální a funkční kontroly. Doporučujeme výsledky těchto kontrol zaznamenávat, včetně data a podpisu osoby, která je provedla.

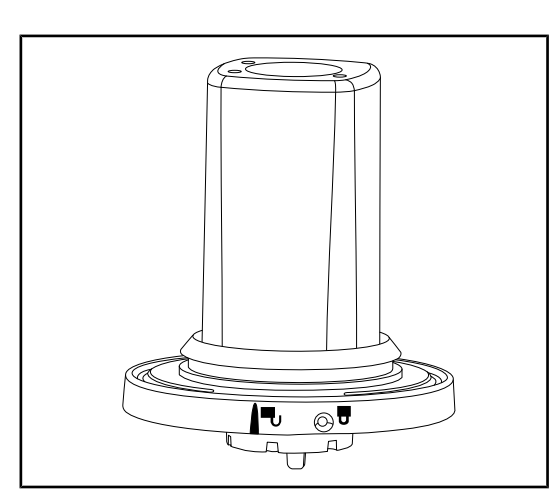

Obr. 9: Neporušenost zařízení

#### Neporušenost zařízení

- 1. Zkontrolujte, zda zařízení nebylo naražené a zda nemá známky opotřebení.
- 2. V případě anomálie kontaktujte technickou podporu.

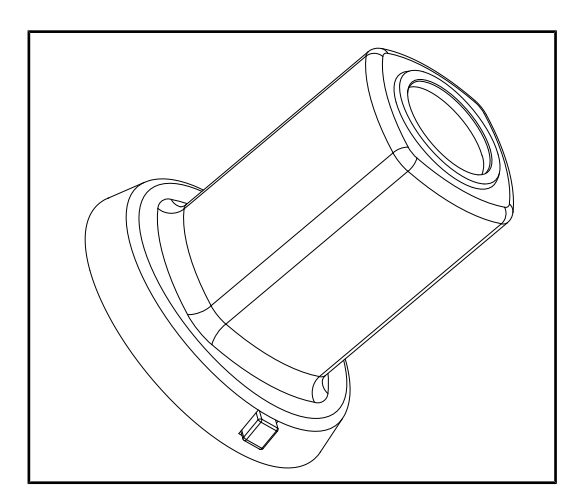

Obr. 10: Sterilizovatelné rukojeti

#### Neporušenost sterilizovatelných rukojetí

- 1. Po sterilizaci zkontrolujte, zda na rukojeti nejsou praskliny či nečistoty.
- 2. Po sterilizaci zkontrolujte, zda je pojistný mechanismus funkční.

# 4.2 Instalace/Demontáž kamery QL na kupoli Volista

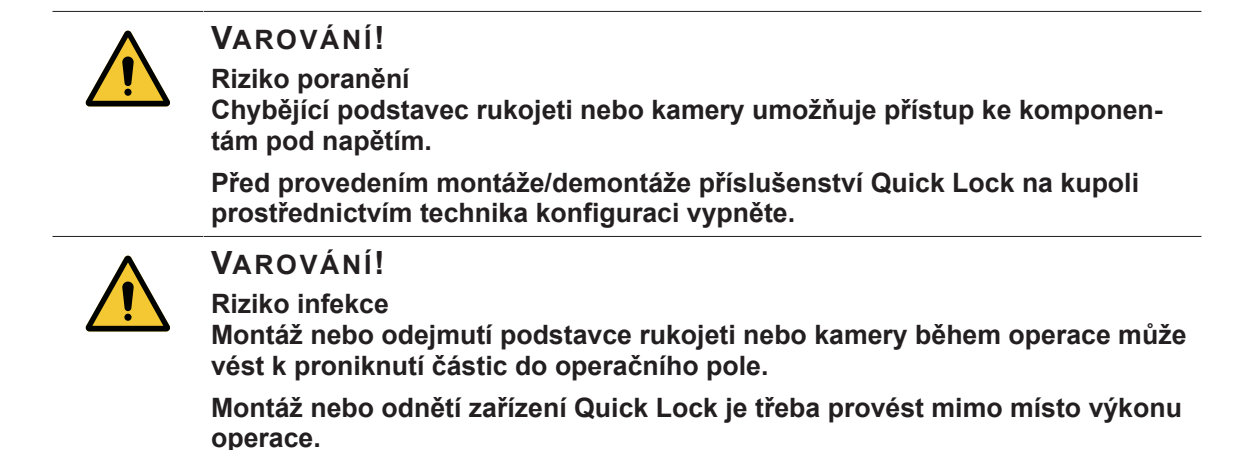

### 4.2.1 Předběžné umístění před instalací

#### Na kameru

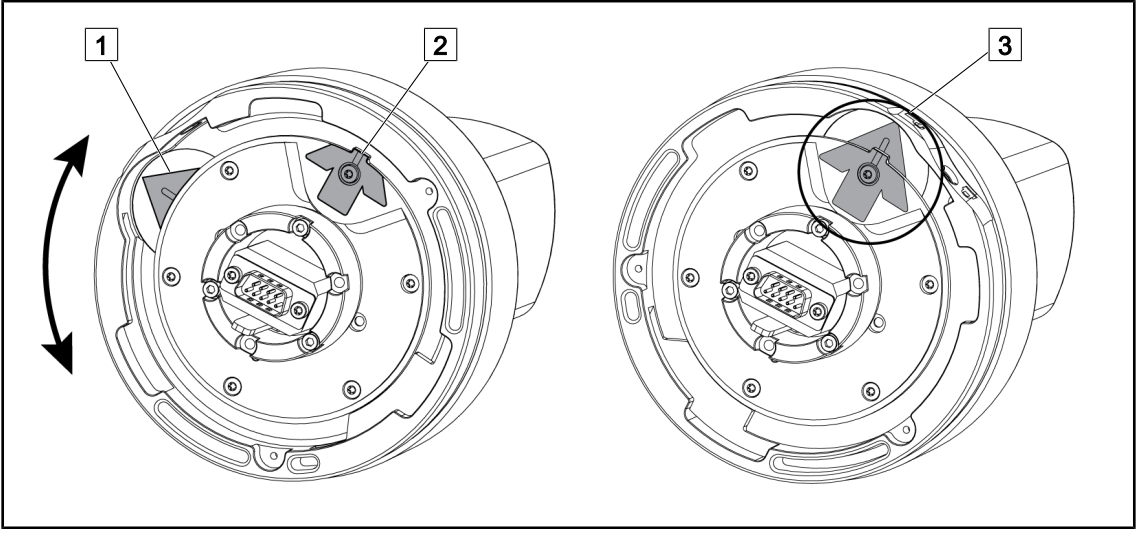

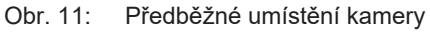

- 1. Otočte základnou 1, dokud se nedostanete ke špici 2 a nevytvoří se zelená šipka 3.
  - > Kamera je připravena a můžete ji umístit.

#### Na kupoli

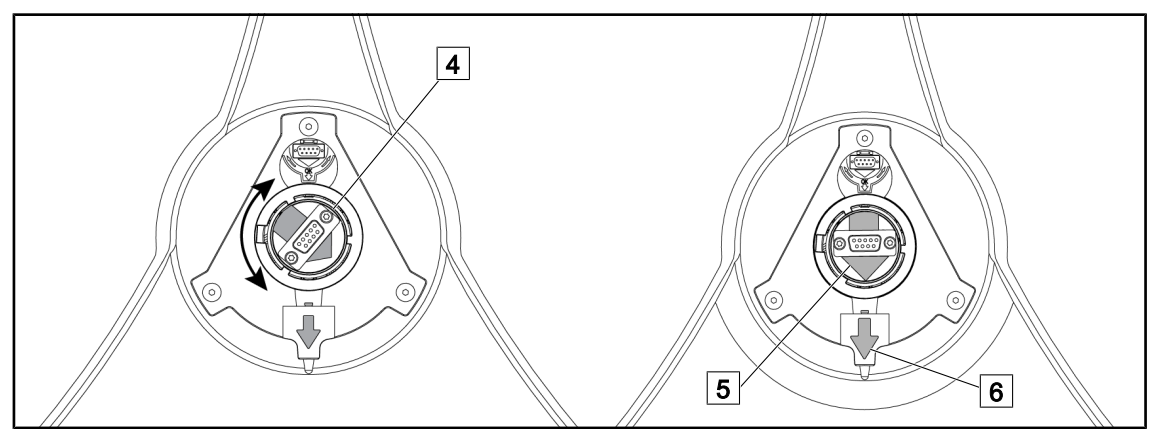

Obr. 12: Předběžné umístění kupole

- 1. Uprostřed kupole nasměrujte konektor 4 tak, abyste zarovnali dvě 5 zelené 6 šipky.
  - > Do kupole můžete vložit kameru.

#### 4.2.2 Montáž zařízení na kupoli

Obr. 13:

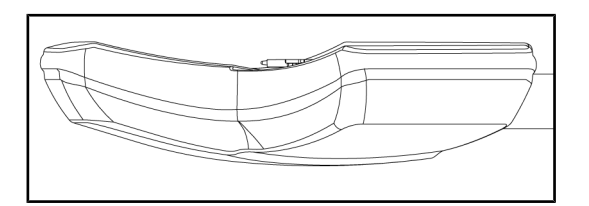

Umístění kupole

1. Kupoli umístěte tak, aby byla její spodní část nasměrována nahoru.

 Montáž kamery na kupoli je nyní jednodušší.

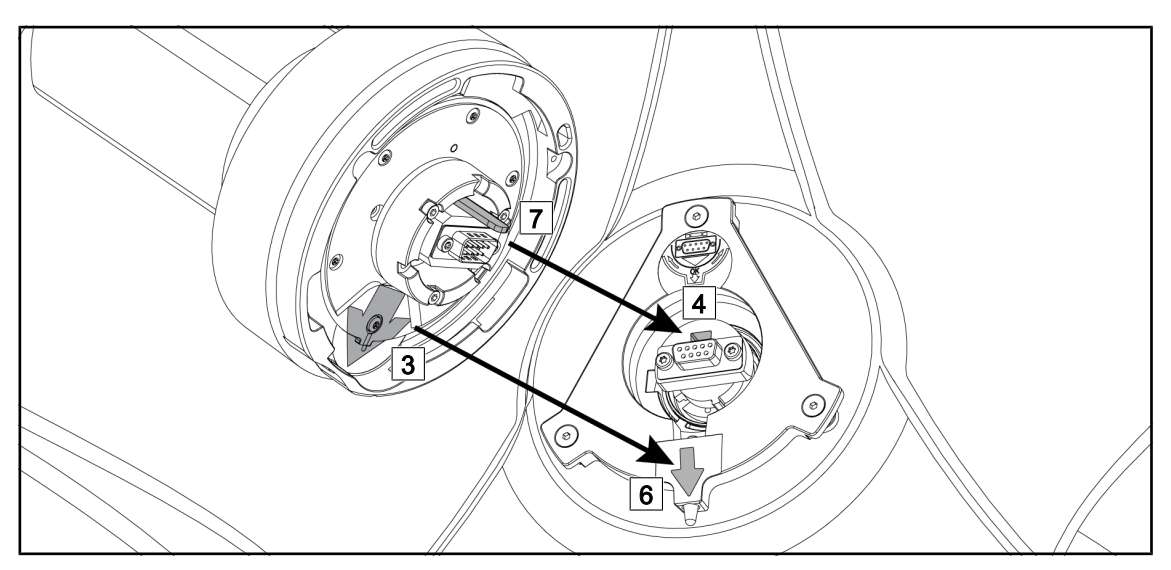

Obr. 14: Pokyny pro montáž Quick Lock

- 1. Kameru s držadlem 7 uložte před pouzdro 4.
- 2. Dvě šipky 3 a 6 umístěte naproti sobě.

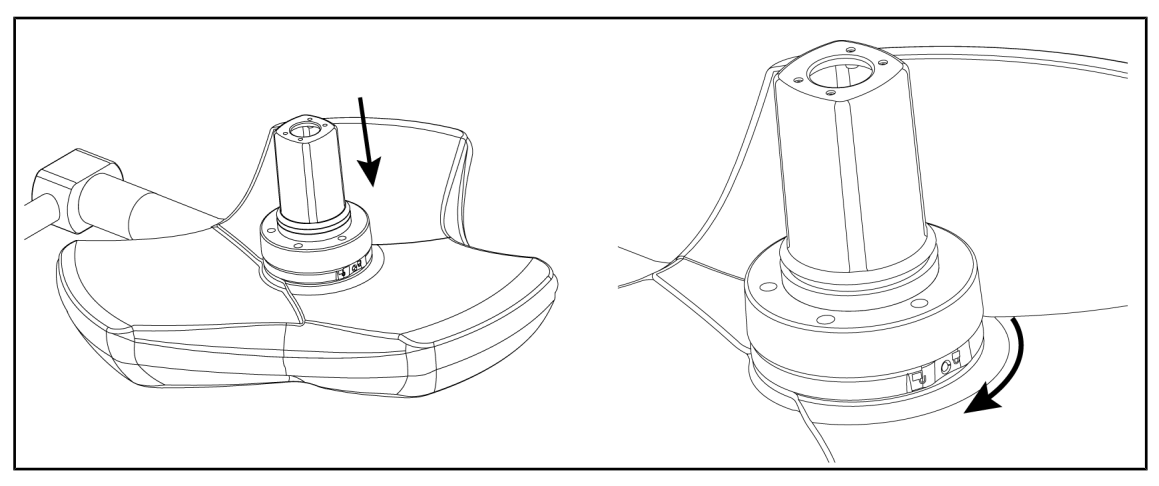

Obr. 15: Položení kamery na kupoli

- 1. Vložte kameru do kupole tak, aby základna kamery souměrně přilehla na doraz proti spodní části kupole.
- Otočte oběma rukama základnou kamery ve směru hodinových ručiček, dokud neuslyšíte hlasité "klik".

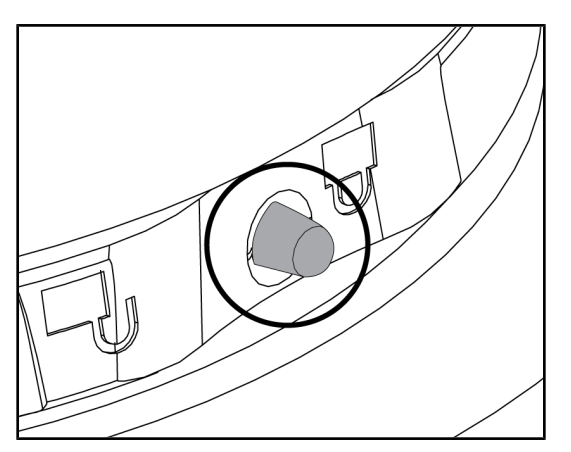

Obr. 16: Uzamčení kamery na kupoli

- Zkontrolujte, zda je kamera správně umístěna a zda je tlačítko pro zablokování ve správné poloze.
- Přemístěte kupoli a použijte kameru pro zjištění, zda je zařízení správně umístěno.
- 3. Zkontrolujte, zda se celá kamera správně otáčí o 330°.
  - Zařízení je namontováno.

# 4.2.3 Demontáž zařízení

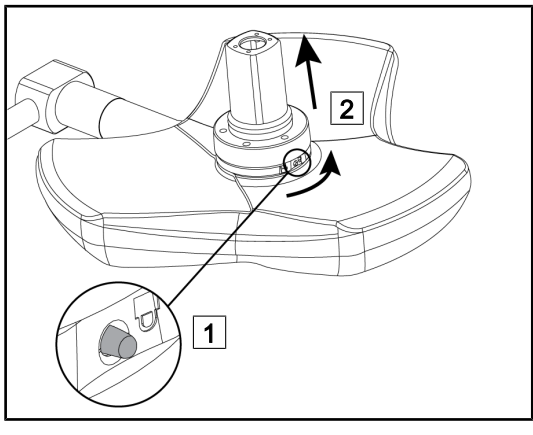

Obr. 17: Demontáž kupole

- 1. Zmáčkněte zajišťovací kolík.
- Tlačítko mějte stisknuté 1, dvěma rukama otočte podstavec zařízení do protisměru hodinových ručiček.
- Zvedněte kameru Quick Lock a vytáhněte ji směrem nahoru 2.
  - Zařízení je odmontováno.

#### 4.3 Instalace/Demontáž kamery QL+ na kupoli Maquet PowerLED II

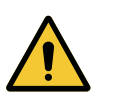

#### VAROVÁNÍ! Riziko infekce

Montáž nebo odejmutí podstavce rukojeti nebo kamery během operace může vést k proniknutí částic do operačního pole.

Montáž nebo odnětí zařízení Quick Lock je třeba provést mimo místo výkonu operace.

#### 4.3.1 Montáž kamery na kupoli

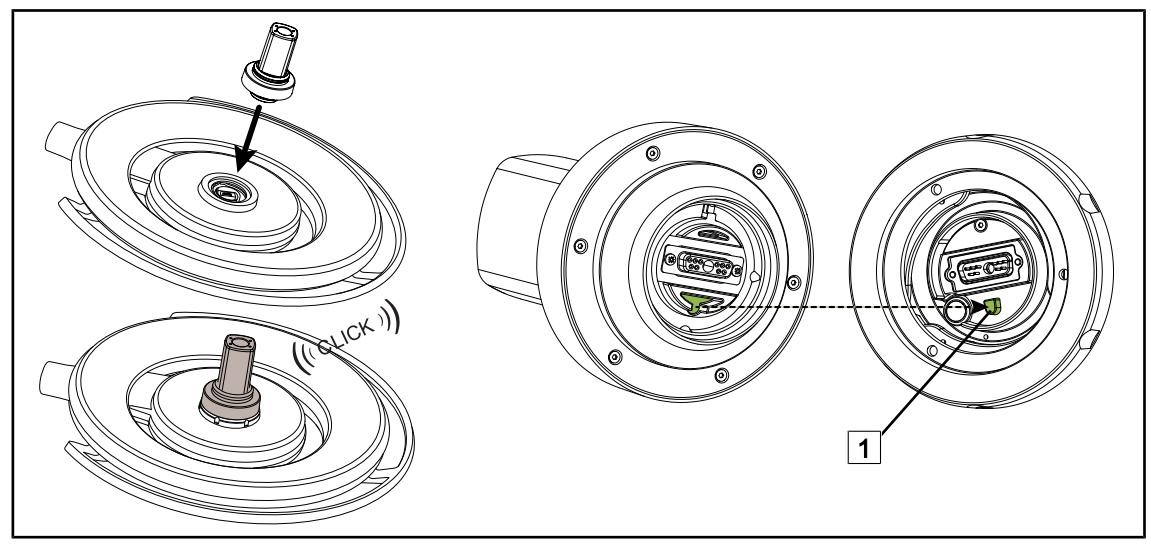

Obr. 18: Instalace zařízení Quick Lock +

- Překlopte kopuli pro instalaci zařízení Quick Lock +.
- Nasměrujte kameru tak, aby byla zarovnána s lokátorem základny 1.
- Zasunujte, dokud neuslyšíte kliknutí.
- Ověřte správné upevnění přemístěním kupole.
- Zařízení Quick Lock + je nainstalováno.

#### 4.3.2 Sejmutí kamery z kupole

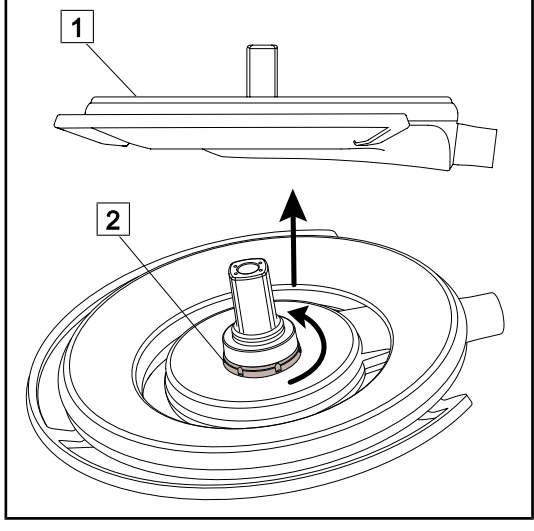

Obr. 19: Odinstalování zařízení Quick Lock

- Obraťte kupoli, aby spodní strana směřovala ke stropu 1.
- Po obrácení kupole otočte mechanismus zámku 2 proti směru hodinových ručiček, poté vyjměte kameru za stálého držení mechanismu zámku 2.
  - Kamera je odinstalovaná.

# 4.4 Instalace a sejmutí sterilizovatelné rukojeti

VAROVÁNÍ! Riziko infekce

Pokud není sterilizovatelná rukojeť v dobrém stavu, mohly by se částice dostat do sterilního prostředí.

Po každé sterilizaci a před každým novým použitím sterilizovatelné rukojeti zkontrolujte praskliny.

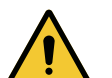

# VAROVÁNÍ!

Riziko infekce

Sterilizovatelné rukojeti jsou jedinou komponentou zařízení, kterou je možné sterilizovat. Jakýkoliv kontakt sterilního týmu s jinou plochou může způsobit infekci. Jakýkoliv kontakt nesterilních zaměstnanců se sterilizovatelnými ru-kojeťmi způsobuje riziko infekce.

Během operace musí sterilní tým manipulovat se zařízením sterilizovatelnými rukojeťmi. V případě rukojetí HLX není tlačítko uzamčení sterilní. Nesterilní personál nesmí vstupovat do kontaktu se sterilizovatelnými rukojeťmi.

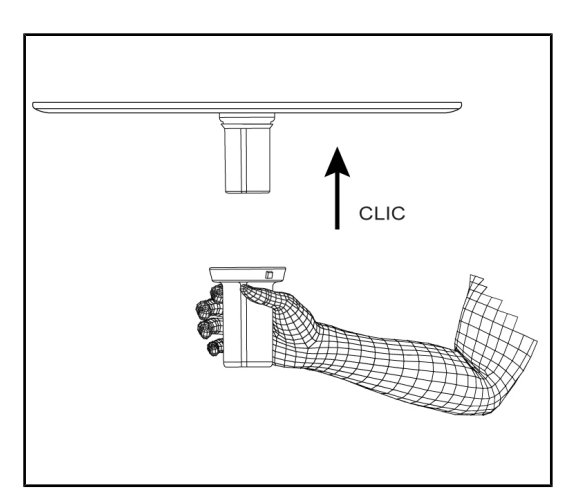

Obr. 20 Instalace sterilizovatelné rukojeti kamery .

Obr. 21 Sejmutí sterilizovatelné rukojeti kamery

#### Sterilizovatelnou rukojeť kamery nainstalujte na kupoli

- 1. Zkontrolujte rukojeť a ujistěte se, zda nemá praskliny nebo znečištění.
- 2. Rukojeť položte na kameru.
  - Uslyšíte "cvaknutí".
- 3. Otáčejte rukojetí až nadoraz.
  - Rukojeť je nyní zajištěna a připravena k použití.

# Sejmutí sterilizovatelné rukojeti kamery z kupole

- 1. Stiskněte zajišťovací tlačítko.
- 2. Rukojeť sejměte.

# 4.5 Kabelový videosystém FHD

Tato skříňka umístěná v podhledu umožňuje převod výstupního signálu z kamery vedeného závěsem na výstup 3G-SDI.

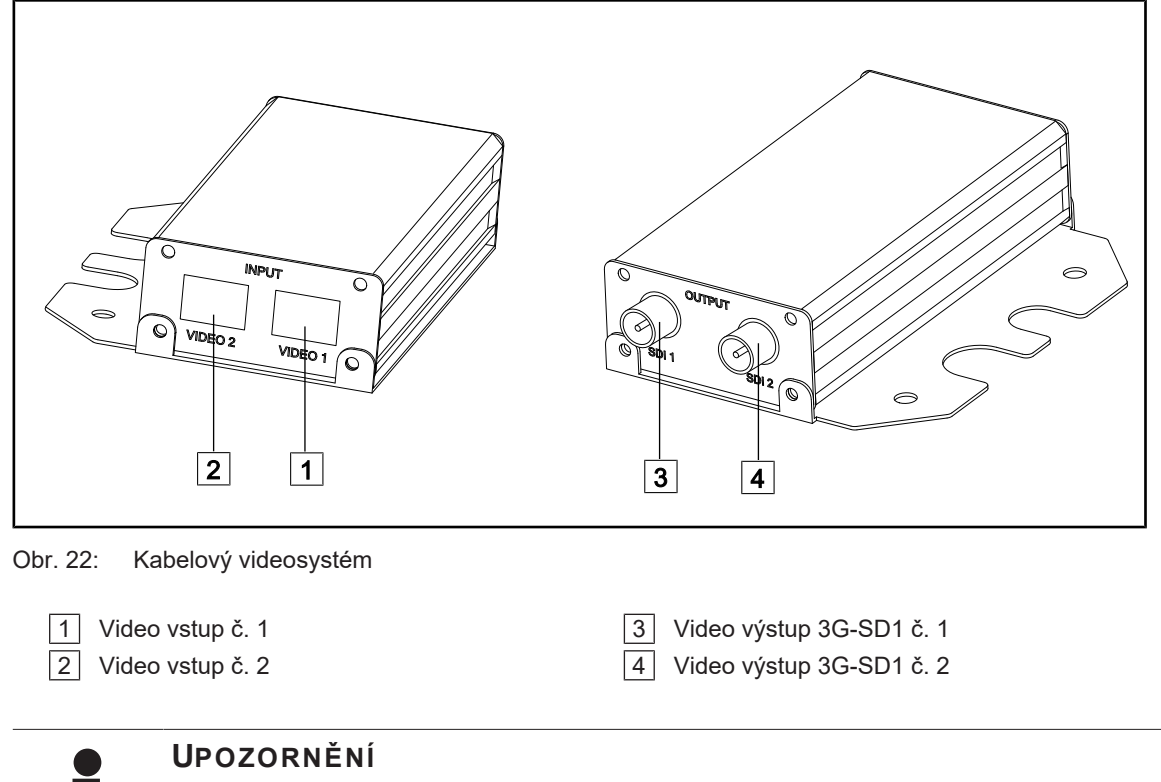

V případě montáže dvou kabelových kamer pro přenos dvou různých obrazů je třeba zajistit dva převodníky. V případě potřeby kontaktujte technické služby Getinge.

# 4.6 Bezdrátový videosystém (pouze u kupole Volista)

## Upozornění

Pro optimální užívání systému nepoužívejte dvě kamery na stejné konfiguraci a neumísťujte kameru dále než 3 m od jejího přijímače.

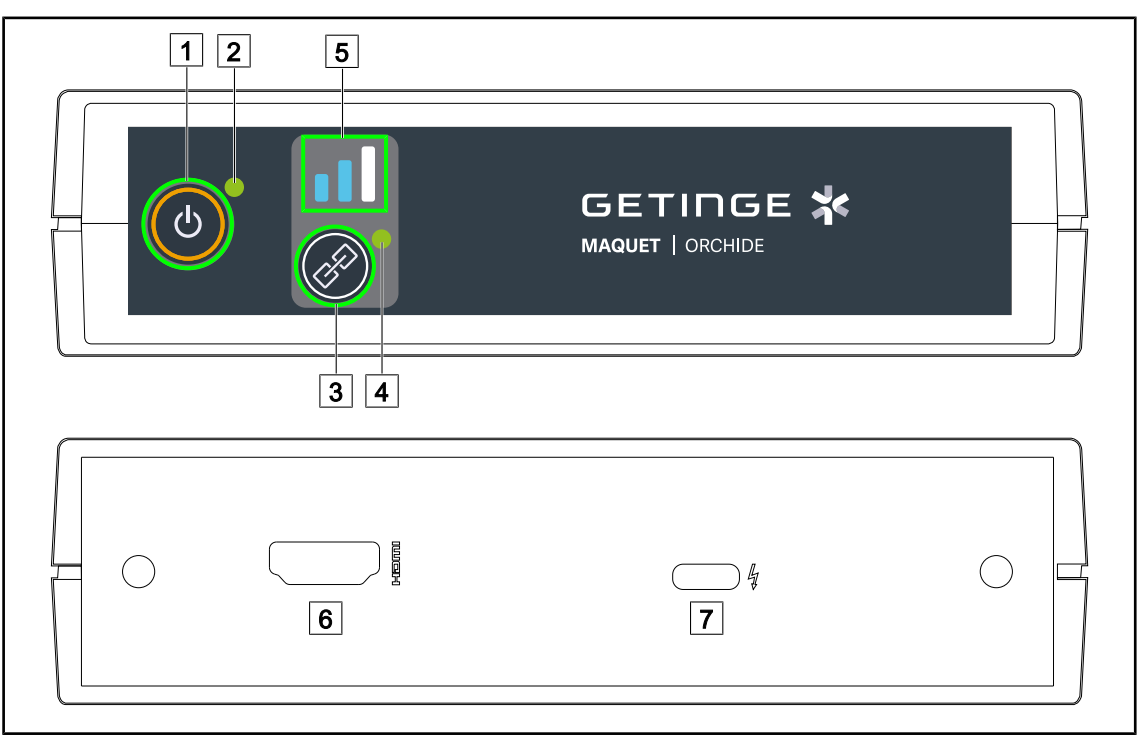

Obr. 23: Přijímač bezdrátového videosystému

| 1 Tlačítko "Zapnutí/Vypnutí" | 5 Indikátor signálu |
|------------------------------|---------------------|
| 2 Kontrolka zapnutí          | 6 HDMI port         |
| 3 Tlačítko "Spárování"       | 7 Konektor USB-C    |
| 4 Kontrolka spárování        |                     |

#### Zapnutí/Vypnutí přijímače

- Přijímač zapnete stisknutím **Zapnutí/Vypnutí** 1, kontrolka zapnutí 2 se rozsvítí zeleně.
- Přijímač vypnete stisknutím Zapnutí/Vypnutí 1, dokud kontrolka zapnutí 2 nezhasne.

Po 5 minutách nečinnosti přejde přijímač do pohotovostního režimu a bliká kontrolka zapnutí 2. Jakmile je detekována kamera, automaticky se znovu spustí.

#### Automatické párování kamery (automatický režim je ve výchozím nastavení aktivován)

- Zapněte kameru a přijímač.
- Během vyhledávání kamery kontrolka spárování 4 rychle bliká.
- Během párování kontrolka spárování 4 pomalu bliká.
- Jakmile kontrolka spárování 4 svítí zeleně nepřerušované, je kamera spárována.
- Pokud kontrolka spárování 4 svítí červeně, spárování se nezdařilo. V takovém případě zkontrolujte, zda je kamera zapnutá, a znovu spusťte párování pomocí tlačítka párování.

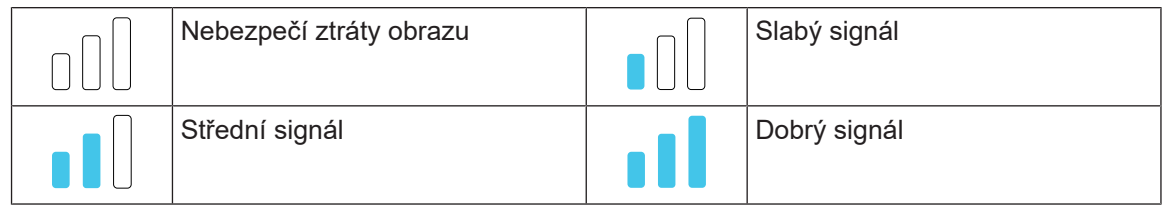

Tab. 12: Síla signálu

Aspekty operačního prostředí (personál, přítomnost jiného zařízení nebo uspořádání operačního sálu) mohou ovlivnit sílu signálu. Pro zlepšení síly signálu zkuste přemístit kameru a/nebo přijímač.

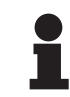

#### Upozornění

Systém disponuje dvěma režimy párování:

- Automatické: Přijímač se automaticky spáruje s jakoukoliv zapnutou a dostupnou kamerou.
- Manuální: Spárování s jakoukoliv novou zapnutou a dostupnou kamerou proběhne až po spuštění procesu pomocí tlačítka párování.

#### Párování kamery

- V manuální režimu přijímače držte stisknuté Párování 3, dokud kontrolka spárování
   4 nezačne rychle blikat zeleně.
- Jakmile je kamera nalezena, kontrolka spárování 4 začne během párování blikat pomaleji a po dokončení párování se trvale rozsvítí zeleně.

#### Změna režimu párování: Manuální nebo Automatický

- Přijímač již musí být spárován s kamerou.
- Držte stisknuté Párování 3, dokud svislý pruh indikátoru signálu 5 nezačne modře blikat. Pokud bliká nejmenší pruh vlevo, přijímač je v manuálním režimu párování; pokud bliká největší pruh vpravo, přijímač je v automatickém režimu párování.

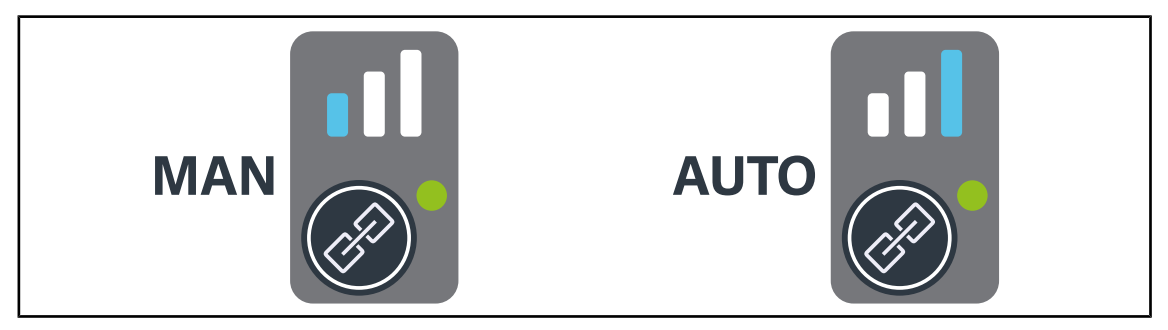

Obr. 24: Automatický/Manuální režim

4

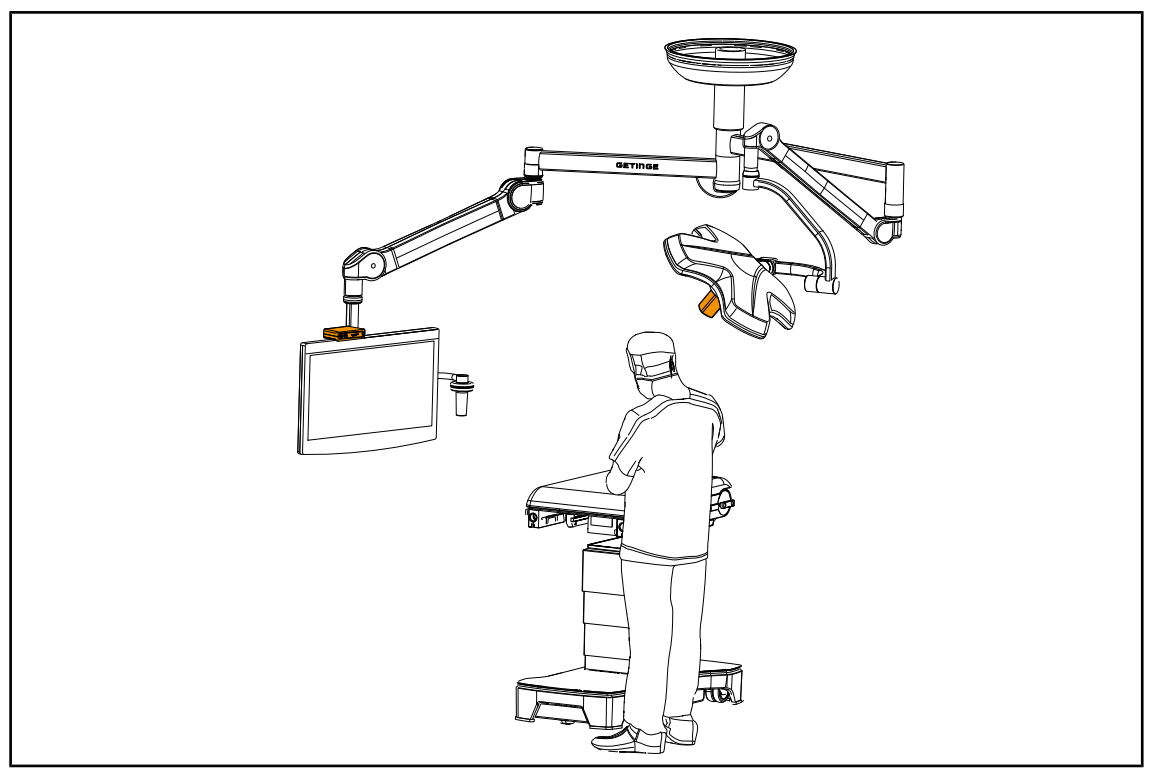

#### Doporučené polohy zařízení

Obr. 25: Poloha při sledování obrazovky chirurgem

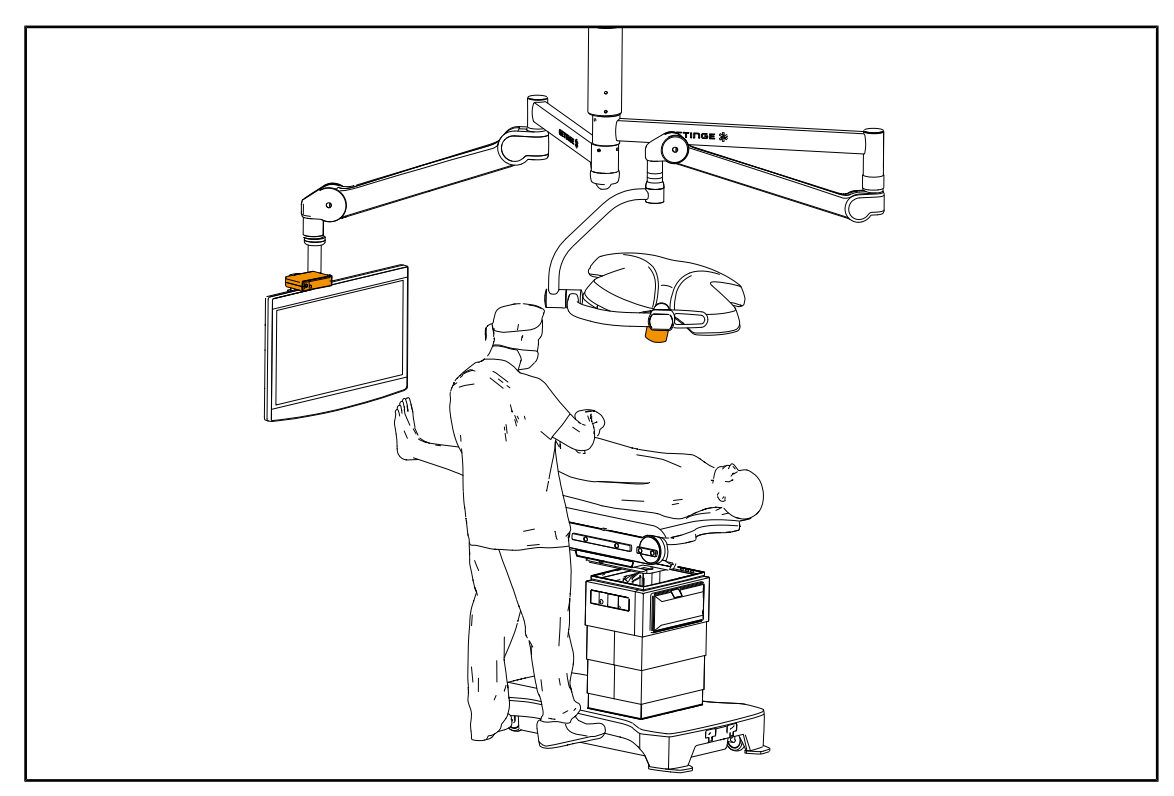

Obr. 26: Poloha, když obrazovka není určena chirurgovi

Maquet Orchide IFU 04661 CS 05

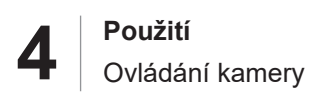

# 4.7 Ovládání kamery

### 4.7.1 Na klávesnici kupole (pouze zoom)

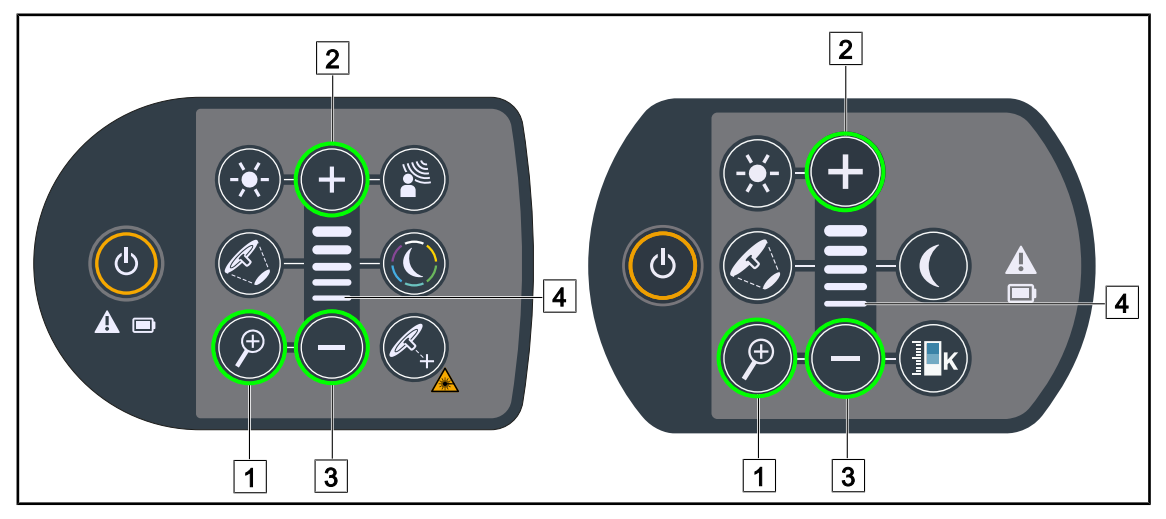

Obr. 27: Ovládání kamery z klávesnic kupole

#### Nastavení zoomu kamery

- 1. Stiskněte Zoom Kamera 1.
- 2. Pro přiblížení nebo oddálení stiskněte Plus 2 nebo Minus 3.
  - > Ukazatel úrovně 4 se mění podle úrovně zoomu kamery.

### 4.7.2 Na nástěnné klávesnici (pouze zoom)

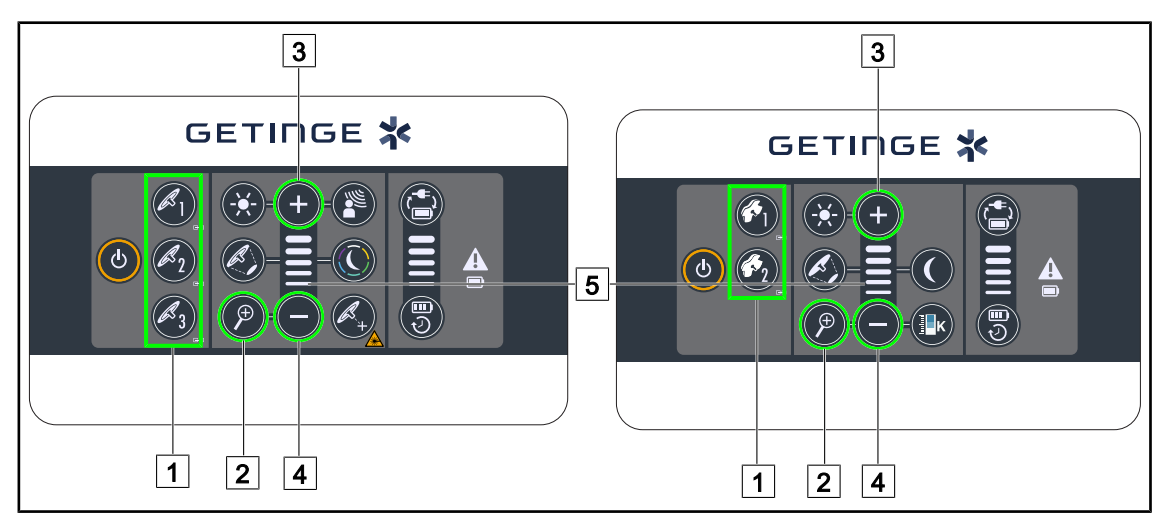

Obr. 28: Ovládání kamery z nástěnných klávesnic.

Nejprve vyberte kupoli, na které budete provádět zásah 1.

#### Nastavení zoomu kamery

- 1. Stiskněte Zoom Kamera 2.
- 2. Zoom přizpůsobíte tlačítky **Plus** 3 a **Minus** 4.
  - > Ukazatel úrovně 5 se mění podle úrovně zoomu kamery.

### 4.7.3 Ovládání FHD kamery z dotykové obrazovky

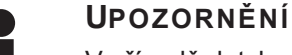

V případě dotykové obrazovky můžete kameru zapnout nebo vypnout nezávisle na osvětlení.

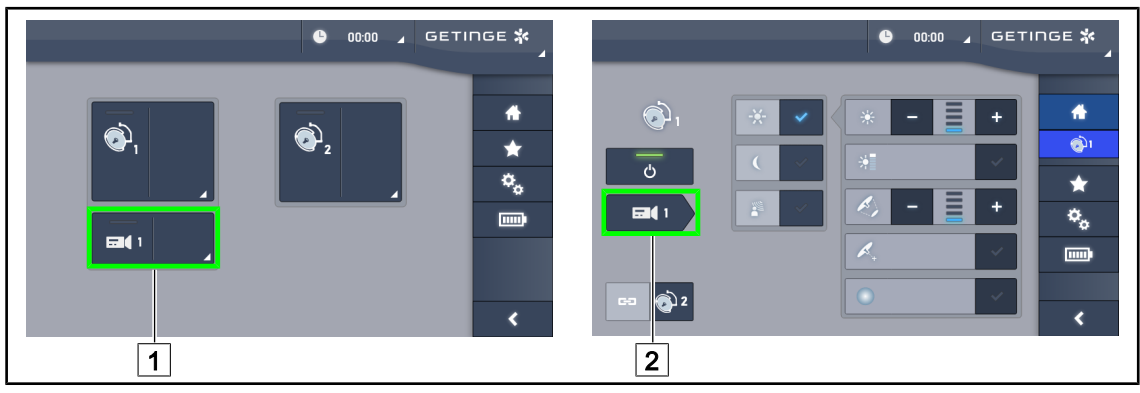

Obr. 29: Zapnutí kamery

#### Zapnutí kamery na domovské stránce

- 1. Stiskněte tlačítko Aktivní zóna kamery 1.
  - Zapnuté tlačítko je zelené a na obrazovce se zobrazí obraz.
- 2. Pro přístup ke stránce kamery opětovně stiskněte tlačítko Aktivní zóna kamery 1.

#### Zapnutí kamery na stránce kupole

- 1. Po vstupu na stránku kupole stiskněte tlačítko Rychlé okno kamery 2.
  - Stránka kamery se zobrazí, ale kamera je vypnutá.

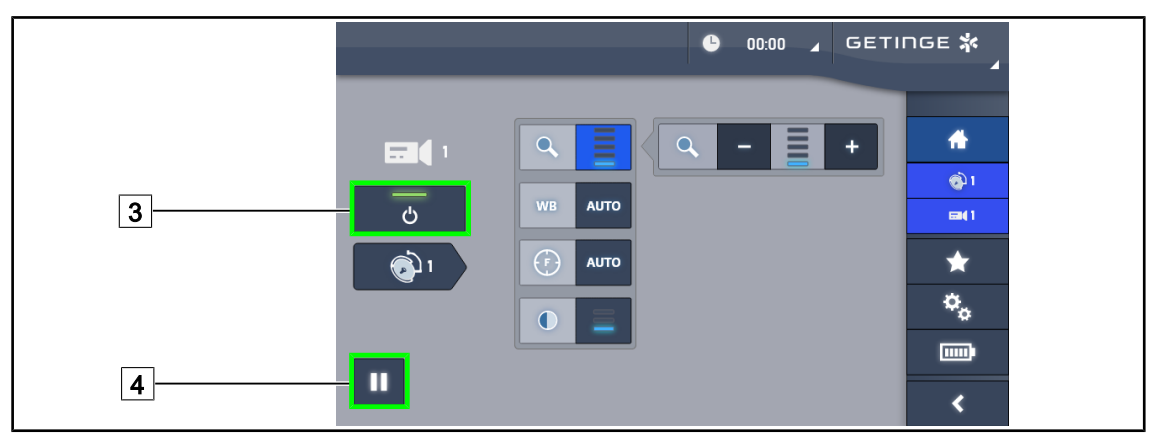

Obr. 30: Stránka kamery

#### Vypnutí kamery

- 1. Když jste na stránce kamery, stiskněte **ON/OFF Kamera** 3 a kameru vypněte.
  - Tlačítko i kamera se vypnou.

#### Pozastavení kamery

- 1. Pokud chcete obraz kamery pozastavit, stiskněte Pauza kamery 4.
  - > Tlačítko je aktivované, když je modré, a přenášený obraz je zmrazen.
- 2. Chcete-li pokračovat ve videu, opět stiskněte Pauza kamery 4.

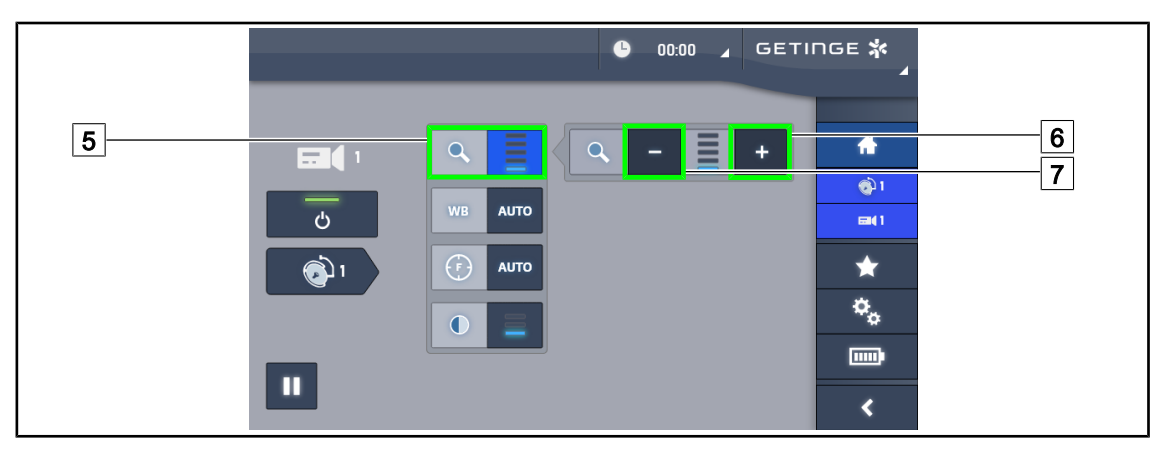

Obr. 31: Nastavení zoomu

#### Přiblížení/Oddálení

- 1. Stiskněte **Zoom** 5 a dostanete se do nabídky nastavení zoomu.
- 2. Stisknutím tlačítka **Zvětšit Zoom** 6 nebo **Zmenšit Zoom** 7 nastavíte velikost záběru na obrazovce v reálném čase.

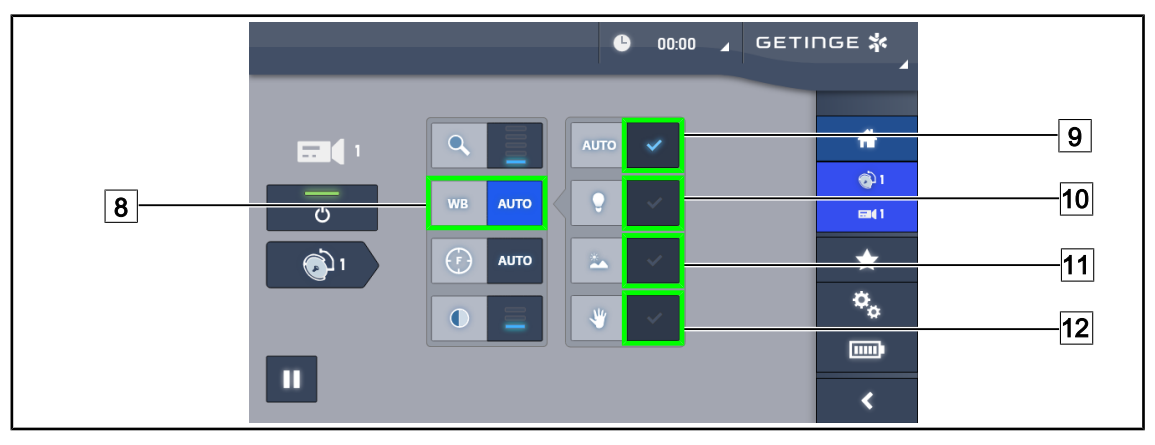

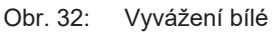

#### Nastavení automatického vyvážení bílé

- 1. Stiskněte tlačítko Vyvážení bílé 8.
- Pokud se má vyvážení bílé provést automaticky, stiskněte tlačítko Automatické vyvážení
   Stiskněte tlačítko Umělé osvětlení 10, jestliže se má vyvážení bílé provést na stupnici 3200 K nebo tlačítko Denní světlo 11, jestliže se má vyvážení bílé provést na stupnici 5800 K.
  - > Zvolené tlačítko svítí modře a provádí se vyvažování bílé.

#### Manuální nastavení vyvážení bílé

- 1. Stiskněte tlačítko Vyvážení bílé 8.
- 2. Pod kameru umístěte jednobarevnou bílou podložku.
- 3. Stiskněte dvakrát tlačítko **Manuální vyvážení** 12 a vyvážení bílé se provede v závislosti na referenční podložce pod kamerou.
  - > Zvolené tlačítko svítí modře a provádí se vyvažování bílé.

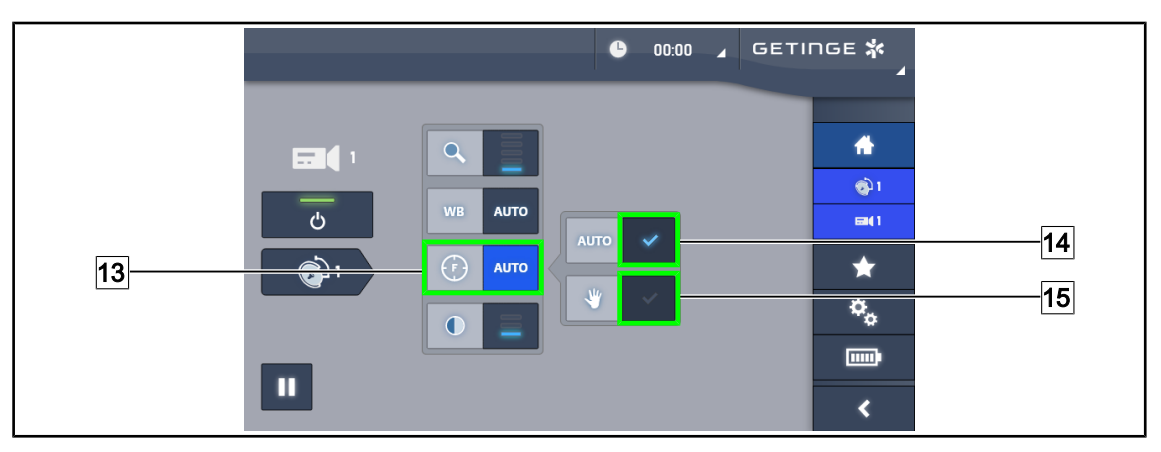

Obr. 33: Nastavení zaostření

#### Automatické nastavení zaostření

- 1. Stiskněte tlačítko Zaostření 13 a dostanete se do nabídky nastavení zaostření.
- 2. Stiskněte tlačítko Automatické zaostření 14.

> Tlačítko je zapnuté, když je modré, a úprava se provádí automaticky.

#### Manuální nastavení zaostření

- 1. Stiskněte tlačítko Zaostření 13 a dostanete se do nabídky nastavení zaostření.
- 2. Stiskněte tlačítko Automatické zaostření 14.
  - > Tlačítko je zapnuté, když je modré, a úprava se provádí automaticky.
- 3. Umístěte kameru na požadovanou vzdálenost.
- 4. Stiskněte tlačítko Manuální zaostření 15.
  - > Tlačítko je zapnuté, když je modré, a zaostření kamery se zafixuje.

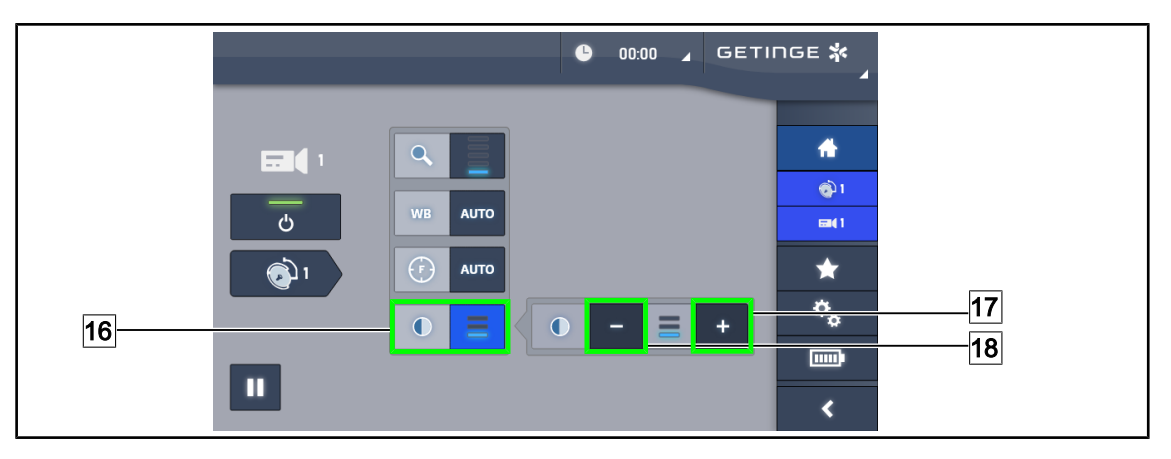

Obr. 34: Nastavení kontrastu

#### Nastavení kontrastu

- 1. Stiskněte Kontrast 16 a dostanete se do nabídky nastavení kontrastu.
- Jednu ze tří úrovní kontrastů si zvolíte stisknutím tlačítka Zvýšit kontrast 17 nebo Snížit kontrast 18.

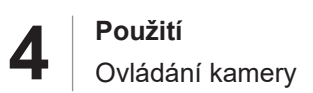

### 4.7.4 Ovládání 4K kamery z dotykové obrazovky

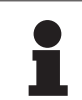

#### Upozornění

V případě dotykové obrazovky můžete kameru zapnout nebo vypnout nezávisle na osvětlení.

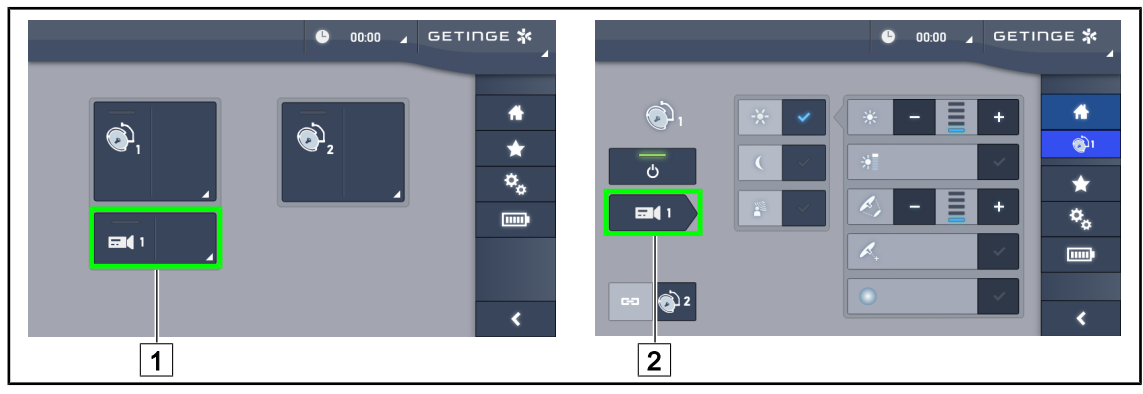

Obr. 35: Zapnutí kamery

#### Zapnutí kamery na domovské stránce

- 1. Stiskněte tlačítko Aktivní zóna kamery 1.
  - > Zapnuté tlačítko je zelené a na obrazovce se zobrazí obraz.
- 2. Pro přístup ke stránce kamery opětovně stiskněte tlačítko Aktivní zóna kamery 1.

#### Zapnutí kamery na stránce kupole

- 1. Po vstupu na stránku kupole stiskněte tlačítko Rychlé okno kamery 2.
  - > Stránka kamery se zobrazí, ale kamera je vypnutá.

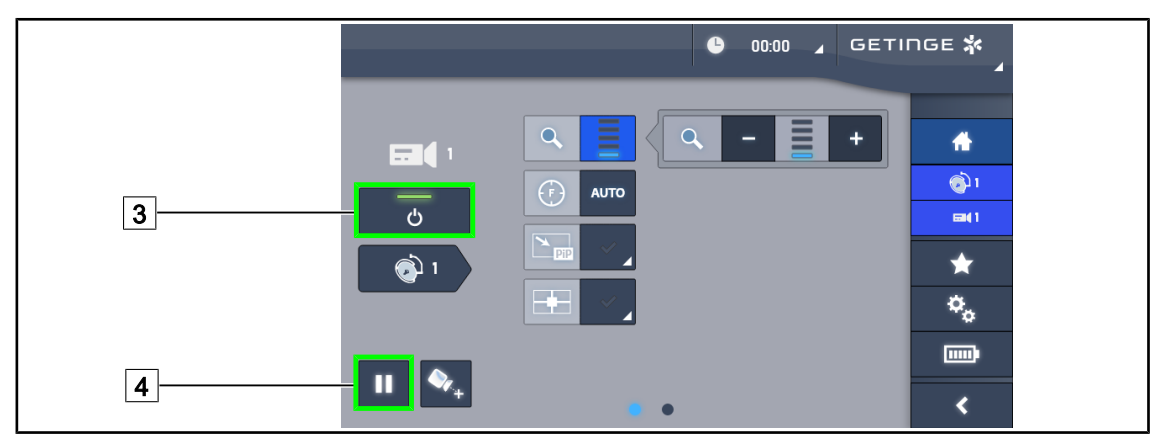

Obr. 36: Stránka kamery

#### Vypnutí kamery

- 1. Když jste na stránce kamery, stiskněte **ON/OFF Kamera** 3 a kameru vypněte.
  - Tlačítko i kamera se vypnou.

#### Pozastavení kamery

- 1. Pokud chcete obraz kamery pozastavit, stiskněte Pauza kamery 4.
  - > Tlačítko je aktivované, když je modré, a přenášený obraz je zmrazen.
- 2. Chcete-li pokračovat ve videu, opět stiskněte Pauza kamery 4.

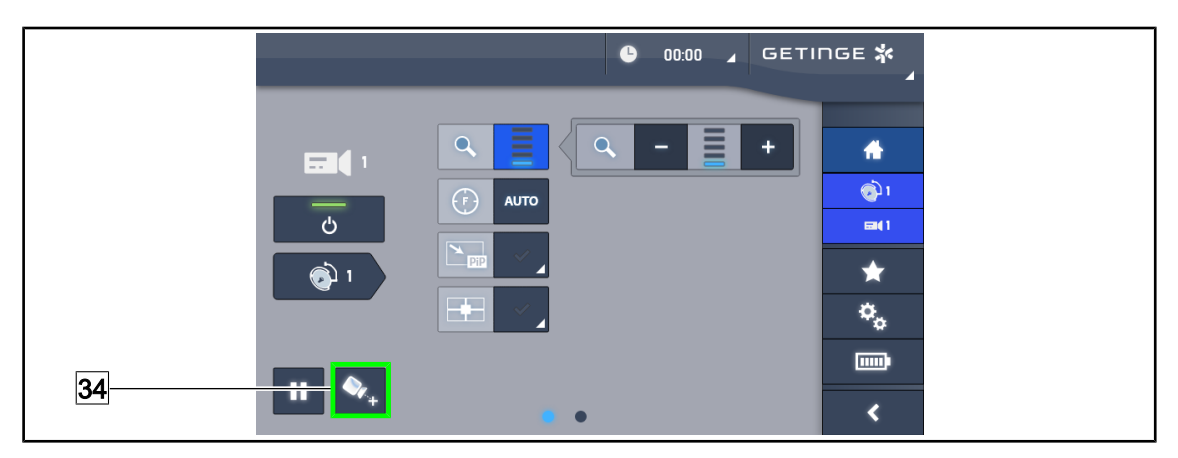

Obr. 37: Polohovací pomůcka

#### Aktivujte polohovací pomůcku kamery

- 1. Stisknutím tlačítka **Polohovací pomůcka** 34 aktivujte pomůcku pro polohování kamery.
  - Na přenášeném obrazu se na 20 sekund objeví zelený křížek, který usnadňuje vystředění obrazu.

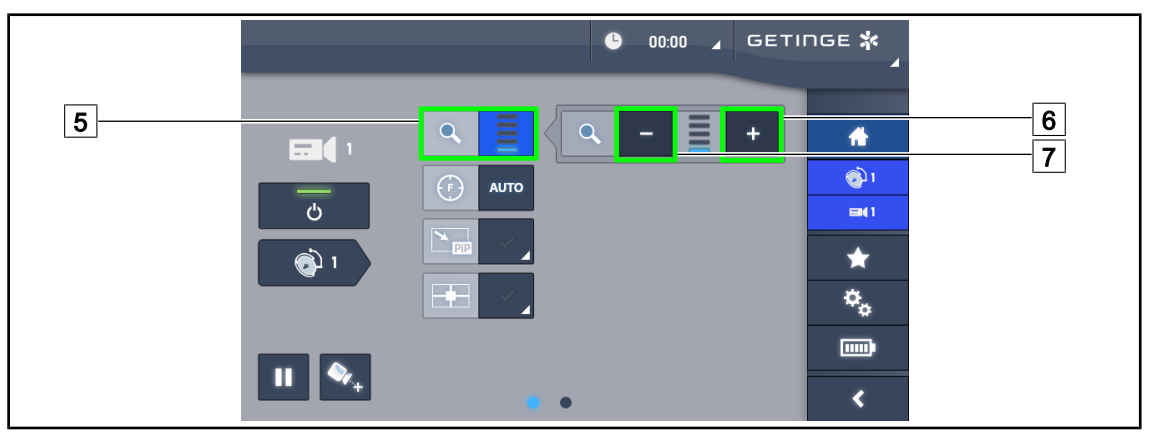

Obr. 38: Nastavení zoomu

#### Přiblížení/Oddálení

- 1. Stiskněte **Zoom** 5 a dostanete se do nabídky nastavení zoomu.
- 2. Stisknutím tlačítka **Zvětšit Zoom** 6 nebo **Zmenšit Zoom** 7 nastavíte velikost záběru na obrazovce v reálném čase.

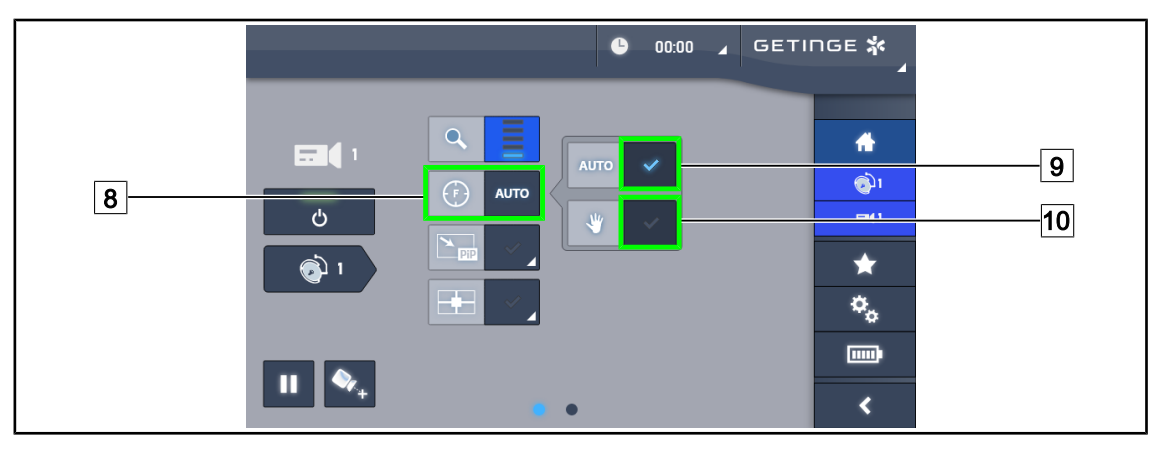

Obr. 39: Nastavení zaostření

#### Automatické nastavení zaostření

- 1. Stiskněte tlačítko Zaostření 8 a dostanete se do nabídky nastavení zaostření.
- 2. Stiskněte tlačítko Automatické zaostření 9.
  - > Tlačítko je zapnuté, když je modré, a úprava se provádí automaticky.

#### Manuální nastavení zaostření

- 1. Stiskněte tlačítko Zaostření 8 a dostanete se do nabídky nastavení zaostření.
- 2. Stiskněte tlačítko Automatické zaostření 9.
  - > Tlačítko je zapnuté, když je modré, a úprava se provádí automaticky.
- 3. Umístěte kameru na požadovanou vzdálenost.
- 4. Stiskněte tlačítko Manuální zaostření 10.
  - > Tlačítko je zapnuté, když je modré, a zaostření kamery se zafixuje.

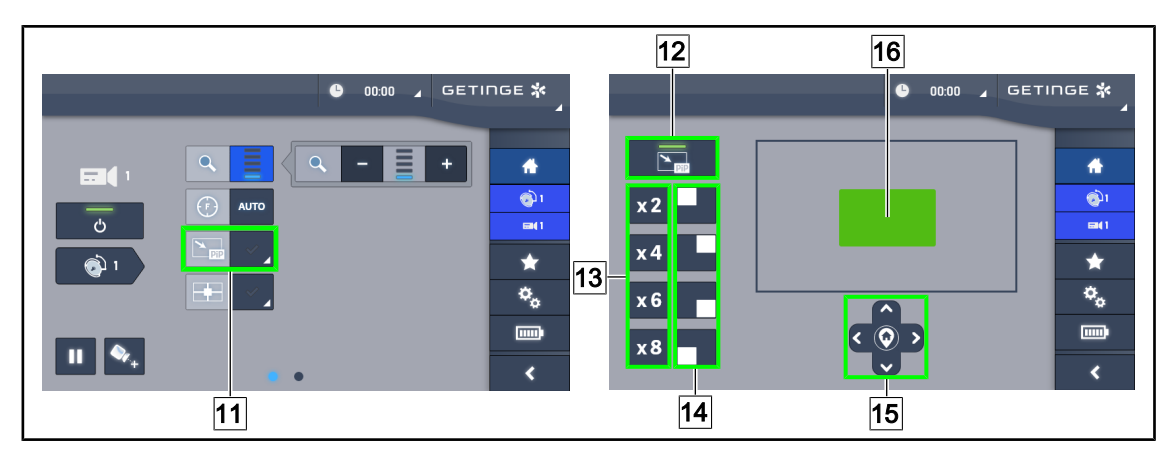

Obr. 40: Použití funkce Picture in Picture

#### Aktivujte/deaktivujte funkci Picture in Picture

- 1. Stiskněte tlačítko PiP 11, čímž aktivujete funkci Picture in Picture.
  - > zobrazí se stránka s nastavením funkce
- 2. Stiskněte tlačítko PiP OFF 12, čímž aktivujete funkci Picture in Picture.
  - Funkce je deaktivována.

#### Použití na funkce Picture in Picture

- 1. Stiskněte tlačítko Pip 11, čímž se dostanete ke stránce nastavení funkce.
- 2. Pomocí zelené klávesnice 16 definujte zónu, která se má zobrazit, a v případě potřeby ji upřesněte pomocí směrových tlačítek 15. Kdykoli je možné se vrátit do středu obrazu stisknutím symbolu ve středu směrových tlačítek 15.
- 3. Definujte jednu z hodnot přiblížení, která se použije na vybranou zónu 13.
- 4. Definujte roh obrazovky, ve kterém bude širokoúhlý obraz 14.

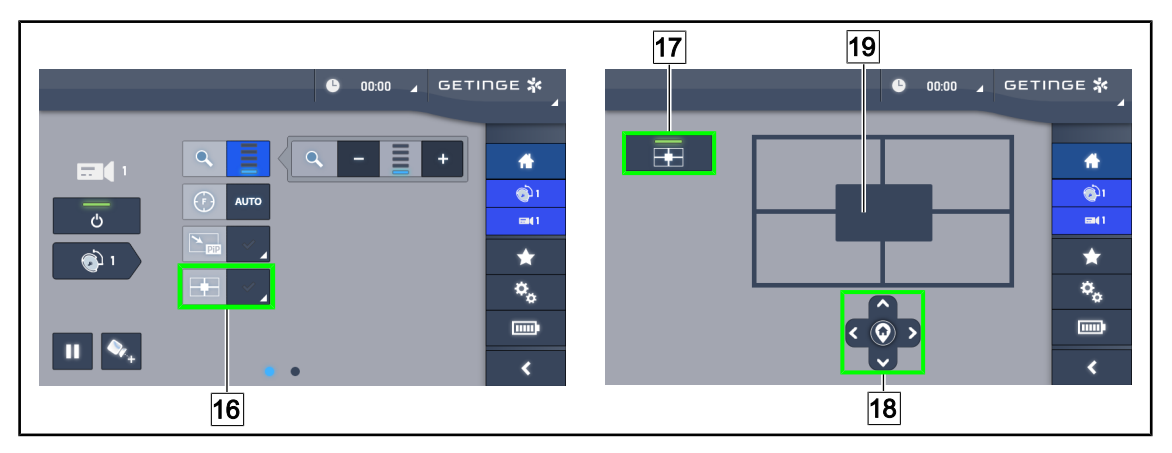

Obr. 41: Použití funkce E-Pan Tilt

#### Aktivace/deaktivace funkce E-Pan Tilt

- 1. Stiskněte E-Pan 16, čímž aktivujete funkci E-Pan Tilt.
  - > zobrazí se stránka s nastavením funkce
- 2. Stiskněte tlačítko E-Pan OFF 17, čímž deaktivujete E-Pan Tilt.
  - > Funkce je deaktivována.

#### Použijte funkci E-Pan Tilt

- 1. Stiskněte tlačítko **E-Pan** 16, čímž se dostanete ke stránce nastavení funkce.
- Pomocí šedé klávesnice 19 definujte zónu, která se má zobrazit, v případě potřeby použijte směrová tlačítka 18. Kdykoli je možné se vrátit do středu obrazu stisknutím symbolu ve středu směrových tlačítek 18.

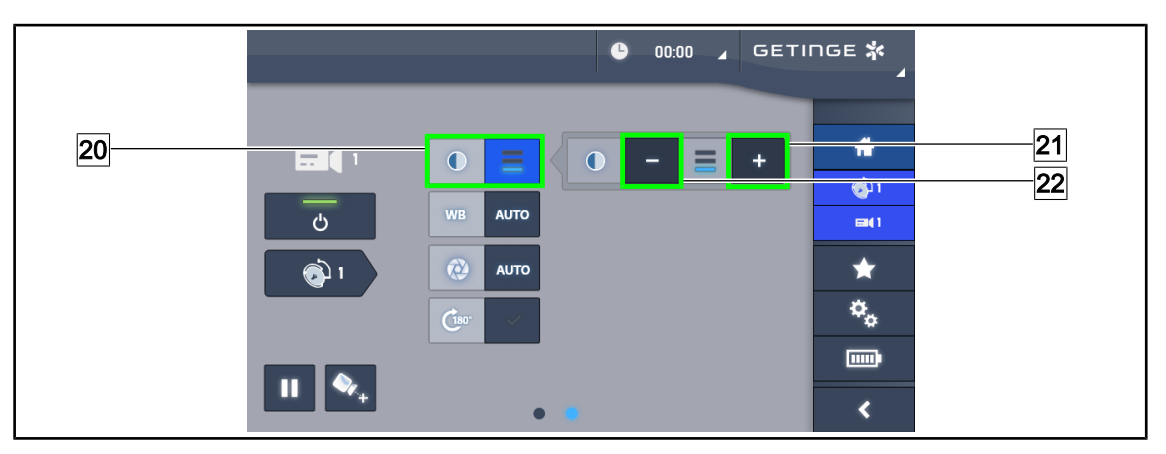

Obr. 42: Nastavení kontrastu

#### Nastavení kontrastu

- 1. Přejděte na druhou stránku nastavení.
- 2. Stiskněte Kontrast 20 a dostanete se do nabídky nastavení kontrastu.
- Jednu ze tří úrovní kontrastů si zvolíte stisknutím tlačítka Zvýšit kontrast 21 nebo Snížit kontrast 22.

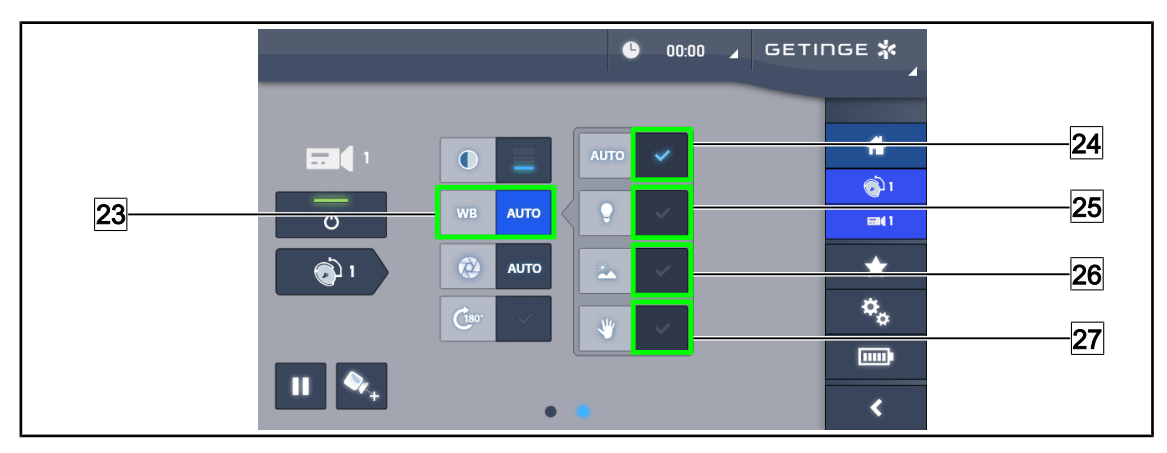

Obr. 43: Vyvážení bílé

#### Nastavení automatického vyvážení bílé

- 1. Stiskněte tlačítko Vyvážení bílé 23.
- Pokud se má vyvážení bílé provést automaticky, stiskněte tlačítko Automatické vyvážení
   24. Stiskněte tlačítko Umělé osvětlení 25, jestliže se má vyvážení bílé provést na stupnici
   3200 K nebo tlačítko Denní světlo 26, jestliže se má vyvážení bílé provést na stupnici
   5800 K.
  - > Zvolené tlačítko svítí modře a provádí se vyvažování bílé.

#### Manuální nastavení vyvážení bílé

- 1. Stiskněte tlačítko Vyvážení bílé 23.
- 2. Pod kameru umístěte jednobarevnou bílou podložku.
- 3. Stiskněte tlačítko **Manuální vyvážení** [27] a vyvážení bílé se provede v závislosti na referenční podložce pod kamerou.

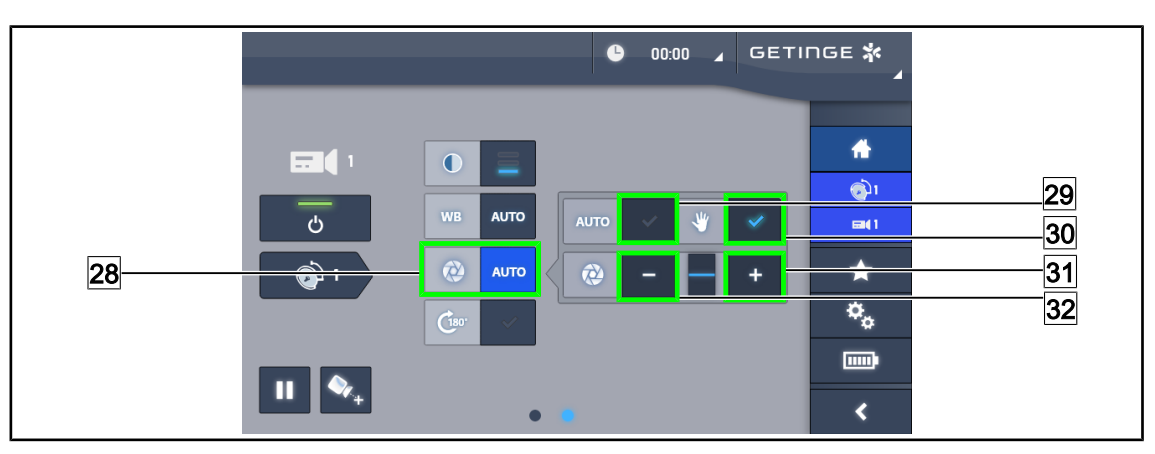

> Zvolené tlačítko svítí modře a provádí se vyvažování bílé.

Obr. 44: Nastavení expozice

#### Automatické nastavení expozice

- 1. Stiskněte tlačítko **Expozice** 28 a dostanete se do nabídky nastavení expozice.
- 2. Stiskněte tlačítko Automatická expozice 29.
  - > Tlačítko je zapnuté, když je modré, a úprava se provádí automaticky.

#### Manuální nastavení expozice

- 1. Stiskněte tlačítko **Expozice** 28 a dostanete se do nabídky nastavení expozice.
- 2. Stiskněte tlačítko Manuální expozice 30.
- Pro zvýšení expozice stiskněte tlačítko Expozice Plus 31 a pro snížení expozice na Expozice Mínus 32.

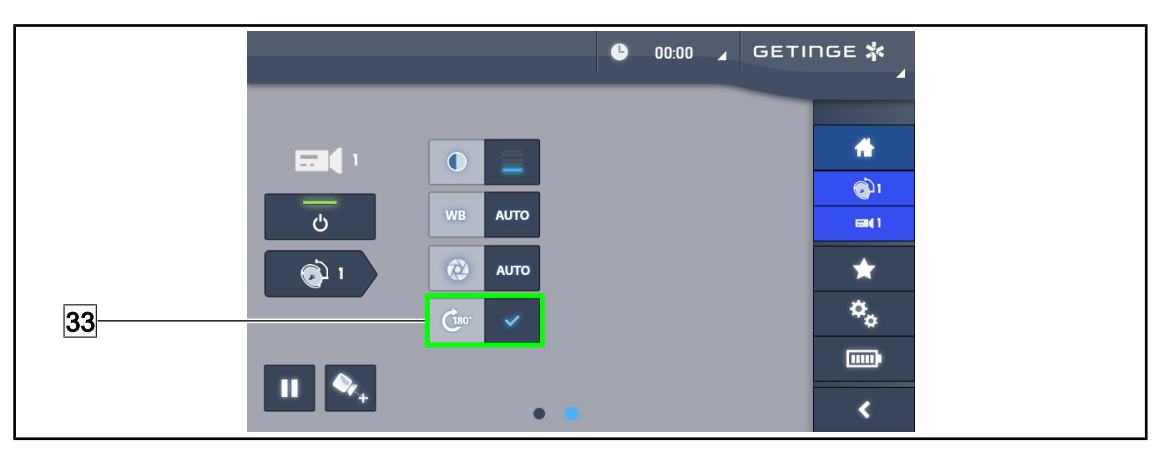

Obr. 45: Otočení obrazu

#### Invertujte přenášený obraz

1. Stiskněte tlačítko Otočit o 180° 33 pro otočení vysílaného obrazu o 180°.

5

# 5 Funkční problémy a poruchy

#### OHDII FHD QL VP01 / OHDII FHD QL+ VP01

| Závada                                              | Pravděpodobná příčina                                     | Nápravné opatření                                                                             |
|-----------------------------------------------------|-----------------------------------------------------------|-----------------------------------------------------------------------------------------------|
| Sterilizovatelné držadlo se ne-<br>zaklapne správně | Mechanismus zámku je poško-<br>zený                       | Vyměňte držadlo                                                                               |
| Chybějící obraz po zapnutí ka-                      | Kamera je vadná                                           | Vyměňte kameru                                                                                |
| mery                                                | Obrazovka je vadná                                        | Vyměňte obrazovku                                                                             |
|                                                     | Jiná příčina                                              | Kontaktujte technický servis<br>společnosti Getinge                                           |
|                                                     | Kamera není na kupoli s před-<br>připraveným videokabelem | Instalujte kameru na kupoli<br>s předpřipraveným videokabe-<br>lem (označení "H6" na štítku). |

Tab. 13: Závady a mechanické poruchy OHDII FHD QL VP01 nebo OHDII FHD QL+ VP01

#### OHDII FHD QL AIR05

| Závada                                                                         | Nápravné opatření |                                                                                                    |
|--------------------------------------------------------------------------------|-------------------|----------------------------------------------------------------------------------------------------|
| Přijímač nelze zapnout                                                         | 1.                | Zkontrolujte, zda je napájecí kabel přijímače správně připojen.                                                                              |
|                                                                                | 2.                | Pokud je kabel připojen, zkontrolujte přítomnost na-<br>pětí.                                                                                |
|                                                                                | 3.                | Pokud je napětí přítomné a problém přetrvává, kon-<br>taktujte technický servis společnosti Getinge.                                         |
| Po zapnutí se neobjeví obraz a logo<br>Getinge se nezobrazí ani po 1 mi-       | 1.                | Zkontrolujte, zda je obrazovka pod napětím a zapnu-<br>tá.                                                                                   |
| nutě.                                                                          | 2.                | Zkontrolujte, zda je HDMI kabel správně připojen<br>k obrazovce.                                                                             |
|                                                                                | 3.                | Pokud jsou kabely připojeny, zkontrolujte přítomnost napětí.                                                                                 |
|                                                                                | 4.                | Pokud je napětí přítomné a problém přetrvává, kon-<br>taktujte technický servis společnosti Getinge.                                         |
| Není žádný obraz a kontrolka spáro-<br>vání svítí červeně                      | 1.                | Chyba párování, znovu spárujte systém v manuál-<br>ním režimu (viz kapitolu Bezdrátový videosystém<br>(pouze u kupole Volista) [▶ Strana 29] |
|                                                                                | 2.                | Pokud problém přetrvává, kontaktujte technický servis společnosti Getinge.                                                                   |
| Není žádný obraz a kontrolka spáro-<br>vání svítí zeleně (indikátor signálu má | 1.                | Vysílání kamery je mimo dosah, upravte její orientaci<br>tak, aby signál dosahoval 1 nebo 2 svislých pruhů.                                  |
| nulovou úroveň)                                                                | 2.                | Pokud problém přetrvává, kontaktujte technický servis společnosti Getinge.                                                                   |

Tab. 14: Závady a mechanické poruchy OHDII FHD QL AIR05

h

# 6 Čištění/dezinfekce/sterilizace

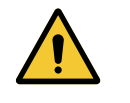

VAROVÁNÍ! Riziko infekce

Postup sterilizace a čištění se výrazně mění podle zdravotnického zařízení a jiných místních nařízení.

Uživatel se musí obránit na sanitární službu ve svém zdravotnickém zařízení. Je třeba používat doporučené přípravky a dodržovat doporučené postupy.

# 6.1 Čištění a dezinfekce systému

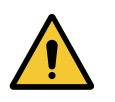

Varování!

Riziko degradace materiálu

Proniknutí tekutiny dovnitř přístroje při čištění může narušit jeho provoz.

Zařízení nečistěte proudem vody ani na něj přímo nestříkejte roztok.

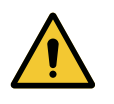

#### VAROVÁNÍ!

Riziko infekce

Některé produkty nebo postupy čištění mohou poškodit nátěr zařízení, který se může odlupovat, a během zákroku se jeho částice mohou dostat do operačního pole.

Dezinfekční prostředky s obsahem glutaraldehydu, fenolu nebo jodu jsou zakázány. Dezinfikování pomocí vykuřování je nevhodné a zakázané.

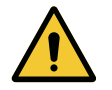

# Varování!

Riziko popálení Určité části zařízení zůstávají po použití horké.

Před čištěním ověřte, zda je zařízení vypnuté a vychladlé.

#### Všeobecné pokyny pro čištění, dezinfekci a bezpečnost

Při standardním používání je k čištění a dezinfekci zařízení potřebná nízká úroveň dezinfekce. Zařízení je klasifikováno jako nekritické a úroveň rizika vzniku infekce je nízká. Nicméně v závislosti na riziku infekce lze uvážit střední až vysokou úroveň dezinfekce.

Odpovědný subjekt musí dodržovat vnitrostátní předpisy (normy a směrnice) v záležitostech hygieny a dezinfekce.

### 6.1.1 Čištění zařízení

- 1. Sejměte sterilizovatelnou rukojeť.
- 2. Zařízení očistěte hadříkem namočeným v povrchově aktivním činidle a dodržte doporučení výrobce týkající se poměru ředění, doby aplikování a teploty. Použijte univerzální čisticí prostředek, mírně alkalický (mýdlový roztok), který obsahuje účinné látky, jako jsou detergenty a fosfát. Nepoužívejte abrazivní čisticí prostředky, protože mohou poškodit povrch.
- 3. Čisticí prostředek odstraňte pomocí mírně navlhčeného hadříku a následně otřete suchým hadrem.

#### 6.1.2 Dezinfekce zařízení

Aplikujte pomocí hadříku namočeného v dezinfekčním roztoku, stejnoměrně a při dodržení doporučení výrobce.

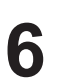

#### 6.1.2.1 Dezinfekční prostředky, které mají být použity

- Dezinfekční prostředky nejsou sterilizační prostředky. Umožňují dosáhnout kvalitativní a kvantitativní snížení přítomných mikroorganismů.
- Používejte pouze prostředky na dezinfekci ploch, které obsahují kombinace následujících účinných látek:
  - Kvartérní amoniové sloučeniny (bakteriostatické na Gram- a baktericidní na Gram+, variabilní účinek proti obaleným virům, žádný účinek proti holým virům, fungistatické, žádný sporicidní účinek)
  - Deriváty guanidinu
  - Alkoholy

#### 6.1.2.2 Povolené aktivní složky

| Třída                         | Účinné látky                                                                                                    |  |  |  |
|-------------------------------|----------------------------------------------------------------------------------------------------|--|--|--|
| Nízká úroveň dezinfekce       |                                                                                                    |  |  |  |
| Kvartérní amoniové sloučeniny | <ul><li>Didecyldimethylamoniumchlorid</li><li>Chlorid alkyl-dimethyl-benzyl-amoniak</li><li>Chlorid dioktylmethylamoniak</li></ul>  |  |  |  |
| Biguanidy                     | <ul> <li>Polyhexamethylenbiguanidhydrochlorid</li> </ul>                                                                            |  |  |  |
| Střední úroveň dezinfekce     |                                                                                                    |  |  |  |
| Alkoholy                      | <ul> <li>ISOPROPYLALKOHOL</li> </ul>                                                                                                |  |  |  |
| Vysoká úroveň dezinfekce      |                                                                                                    |  |  |  |
| Kyseliny                      | <ul> <li>Kyselina amidosulfonová (5%)</li> <li>Kyselina jablečná (10%)</li> <li>Kyselina ethylendiamintetraoctová (2,5%)</li> </ul> |  |  |  |

Tab. 15:Seznam aktivních složek, které můžete použít

#### Příklady komerčních testovaných produktů

- Produkt ANIOS®\*\*: Surfa'Safe®\*\*
- Ostatní produkty: Isopropylalkohol 20 % nebo 45 %

6

# 6.2 Čištění a sterilizace sterilizovatelných rukojetí Maquet Sterigrip

#### 6.2.1 Příprava čištění

Ihned po použití ponořte držadla do detergentního a dezinfekčního roztoku neobsahujícího aldehyd, aby nedošlo k zaschnutí znečištění.

#### 6.2.2 V rámci manuálního čištění

- 1. Rukojeti ponořte do roztoku čisticího prostředku na 15 minut.
- 2. Vyčistěte je pomocí jemného kartáčku a hadříkem, ze kterého nevypadávají vlákna.
- 3. Zkontrolujte čistotu rukojetí, aby na nich nezůstalo žádné znečištění. Pokud to tak je, použijte ultrazvukový čistič.
- 4. Pořádně propláchněte v čisté vodě, abyste zcela odstranili čisticí prostředek.
- 5. Nechte volně vyschnout nebo rukojeti otřete suchým hadrem.

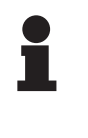

#### Upozornění

Doporučujeme používat neenzymatické čisticí prostředky. Při použití enzymatických čisticích prostředků hrozí nebezpečí poškození materiálu, z něhož jsou držadla vyrobená. Enzymatické čistící prostředky nesmí být používané pro dlouhodobější namáčení a je třeba je dokonale odstranit opláchnutím.

#### 6.2.3 V rámci čištění v dezinfekčním roztoku

Rukojeti lze čistit v dezinfekčním roztoku a oplachovat při maximální teplotě 93 °C. Příklady doporučených cyklů:

| Stadium         | Teplota           | Čas       |
|-----------------|-------------------|-----------|
| Předběžné umytí | 18–35 °C          | 60 sekund |
| Mytí            | 46–50 °C          | 5 min     |
| Neutralizace    | 41–43 °C          | 30 sekund |
| Mytí 2          | 24–28 °C          | 30 sekund |
| Oplachování     | 92–93 °C          | 10 min    |
| Sušení          | na volném vzduchu | 20 min    |

Tab. 16: Příklady čisticích cyklů v dezinfekčním roztoku

### 6.2.4 Sterilizace rukojetí Maquet Sterigrip

VAROVÁNÍ! Riziko infekce

Rukojeť, jejíž doporučený počet sterilizačních cyklů byl překročen, může vypadnout z podstavce.

Při aplikaci uvedených parametrů sterilizace se záruka na použití sterilizovatelných rukojetí STG PSX vztahuje na max. 50 cyklů použití a u rukojetí STG HLX na max. 350 cyklů použití. Dodržujte doporučený počet cyklů.

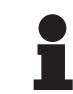

#### Upozornění

Sterilizovatelné rukojeti Maquet Sterigrip byly vytvořeny tak, aby je bylo možné sterilizovat v autoklávu.

- 1. Zkontrolujte, zda rukojeť nemá znečištění či prasknutí.
  - Pokud je rukojeť znečištěná, opět na ní proveďte cyklus čištění.
  - Pokud má rukojeť jednu nebo více prasklin, je nepoužitelná a je třeba ji zlikvidovat v souladu s platným postupem.
- 2. Rukojeti uložte na sterilizační podložku pomocí jedné ze tří popsaných metod:
  - > Zabalte ji do sterilizačního obalu (dvojitý obal apod.).
  - > Zabalte ji do papírového nebo plastového sterilizačního sáčku.
  - > Pokud není v kapse nebo v obalu, uzamykací tlačítko musí být stisknuto dolů.
- 3. Přidejte biologické a/nebo chemické indikátory, které umožňují kontrolu sterilizačního cyklu podle platných předpisů.
- 4. Spusťte sterilizační cyklus podle pokynů výrobce sterilizačního přístroje.

| Sterilizační cyklus       | Teplota | Čas    | Sušení |
|---------------------------|---------|--------|--------|
|                           | (°C)    | (min.) | (min.) |
| ATNC (Prion)<br>Prevacuum | 134     | 18     | _      |

Tab. 17: Příklad parního sterilizačního cyklu

# 7 Údržba

Aby se zachovala výkonnost a počáteční spolehlivost zařízení, je třeba, aby se údržbové a kontrolní úkony prováděly jednou ročně. V záruční době provádí úkony údržby a kontroly technik společnosti Getinge nebo schválený distributor společnosti Getinge. Po tomto období může úkony údržby a kontroly provést technik společnosti Getinge, schválený distributor společnosti Getinge nebo technik nemocnice vyškolený společností Getinge. Kontaktujte svého prodejce, aby vás informoval o požadovaném technickém školení.

# 7.1 Měsíční kontroly

| Vzhled | Akce                                                                                                    |
|--------|----------------------------------------------------------------------------------------------------|
|        | <ul> <li>Bez částic</li> <li>1. Zajistěte, aby se zde nevyskytovaly částice, které by<br/>mohly způsobit tření na úrovni rozhraní Quick Lock,<br/>tak, že provedete odprašnění dotčených oblastí na<br/>kameře/rukojeti na kupoli.</li> <li>2. V případě anomálie kontaktujte technickou podporu.</li> </ul> |

 Tab. 18:
 Měsíční vizuální a funkční kontroly

# 7.2 Kontakt

Chcete-li získat kontakt na místního zástupce společnosti Getinge, přejděte na stránku https://www.getinge.com/int/contact.

# 8 Technické údaje

8

# 8.1 Technické vlastnosti kamer a přijímačů

Technické vlastnosti kamer

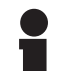

#### Upozornění

Tučně vyznačené položky jsou výchozí vlastnosti kamery.

| VP01                                            | VP01                                                                                           | AIR05                                                                                                    |  |  |
|-------------------------------------------------|------------------------------------------------------------------------------------------------|----------------------------------------------------------------------------------------------------|--|--|
| 1/3" CMOS                                       |                                                                                                |                                                                                                    |  |  |
|                                                 | ~2,48 megapixelů                                                                               |                                                                                                    |  |  |
| <b>1080i</b> / 1080p                            | 1080i                                                                                          | 1080p                                                                                                    |  |  |
|                                                 | <b>50</b> / 60 fps                                                                             |                                                                                                    |  |  |
|                                                 | 16 : 9                                                                                         |                                                                                                    |  |  |
|                                                 | 1/30 až 1/30 000 s                                                                             |                                                                                                    |  |  |
|                                                 | 68°                                                                                            |                                                                                                    |  |  |
|                                                 | 6,7°                                                                                           |                                                                                                    |  |  |
|                                                 | >50 dB                                                                                         |                                                                                                    |  |  |
|                                                 | x10                                                                                            |                                                                                                    |  |  |
| x6                                              |                                                                                                |                                                                                                    |  |  |
| x60                                             |                                                                                                |                                                                                                    |  |  |
| f = 5,1 do 51 mm                                |                                                                                                |                                                                                                    |  |  |
| 865 × 530 mm u 20 × 12 mm                       |                                                                                                |                                                                                                    |  |  |
| Ano                                             |                                                                                                |                                                                                                    |  |  |
| Auto / Focus Freeze (zmrazení fokusu)           |                                                                                                |                                                                                                    |  |  |
| Automatické / Vnitřní / Venkovní / <b>Ruční</b> |                                                                                                |                                                                                                    |  |  |
| Ano (3 stupně)                                  |                                                                                                |                                                                                                    |  |  |
| Ano                                             |                                                                                                |                                                                                                    |  |  |
|                                                 | 6                                                                                              |                                                                                                    |  |  |
| Kabelem                                         | Kabelem                                                                                        | Bezdrátový                                                                                                    |  |  |
|                                                 | Ano                                                                                            |                                                                                                    |  |  |
| 460 g                                           | 820 g                                                                                          | 850 g                                                                                                    |  |  |
| 93 × 150 mm                                     | 129 × 167 mm                                                                                   | 132 × 198 mm                                                                                                    |  |  |
|                                                 | VP01<br>1080i / 1080p<br>1080i / 1080p<br>865<br>865<br>865<br>865<br>865<br>865<br>865<br>865 | VP01         VP01 $1/3"$ CMOS         ~2,48 megapixelů           1080i / 1080p         1080i           1080i / 1080p         1080i           1080i / 1080p         1080i           1080i / 1080p         1080i           1080i / 1080p         1080i           1080i / 1080p         1080i           1080i / 1080p         1080i           1080i / 1080p         1080i           10         50 / 60 fps           68°         6,7°           6,7°         >50 dB           x10         x60           x60         x60           f = 5,1 do 51 mm         865 × 530 mm u 20 × 12           865 × 530 mm u 20 × 12         Ano           Auto / Focus Freeze (zmraze         Automatické / Vnitřní / Venkov           Ano         Ano           400 g         820 g           93 × 150 mm         129 × 167 mm |  |  |

Tab. 19:Technické vlastnosti kamer

<sup>1</sup> Pouze přes dotykovou obrazovku.

8

#### Technické vlastnosti kamery OHDII 4K QL+ VP11

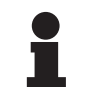

Upozornění

Tučně vyznačené položky jsou výchozí vlastnosti kamery.

| Parametry                                                                               | OHDII 4K QL+ VP11                                    |
|-----------------------------------------------------------------------------------------|------------------------------------------------------|
| Snímač                                                                                  | 1/2,5" CMOS                                          |
| Počet pixelů                                                                            | 8,29 megapixelů                                      |
| Standardní video                                                                        | 2160p                                                |
| Obnovovací frekvence obrazu                                                             | 25 fps / 29,97 fps                                   |
| Formát                                                                                  | 16 : 9                                               |
| Expoziční čas                                                                           | 1/1 až 1/10000 s                                     |
| Široký zorný úhel (diagonální / vodorovný / svislý)                                     | 77,8° / 70,2° / 43,1°                                |
| Zorný úhel teleobjektivu (diagonální / vodorovný / svislý)                              | 4,7° / 4,1° / 2,3°                                   |
| Signál/Hluk                                                                             | 50 dB                                                |
| Optický zoom (poměr ohniskových vzdáleností)                                            | x20                                                  |
| Digitální zoom                                                                          | x3                                                   |
| Celkový zoom                                                                            | x60                                                  |
| Ohnisková vzdálenost (velký úhel s teleobjektivem)                                      | f = 4,4 mm až 88,4 mm                                |
| Zorné pole (D × V) ve vzdálenosti 1 m od spodní plochy (velký<br>úhel s teleobjektivem) | 875 × 480 mm při 25 × 15 mm                          |
| Anti-Flicker                                                                            | Ano                                                  |
| Ostření (fokus) <sup>1</sup>                                                            | <b>Auto</b> / Focus Freeze / One<br>Push Trigger     |
| Vyvážení bílé <sup>1</sup>                                                              | Automatické / Vnitřní / Venkov-<br>ní / <b>Ruční</b> |
| Zlepšení kontrastu <sup>1</sup>                                                         | Ano (3 stupně)                                       |
| Expozice <sup>1</sup>                                                                   | 15 úrovní (-7 až +7)                                 |
| Picture in Picture <sup>1</sup>                                                         | X2 X4 X6 X8 (výběr 4 rohy)                           |
| Electronic Pan Tilt <sup>1</sup>                                                        | Ano                                                  |
| Polohovací pomůcka <sup>1</sup>                                                         | Ano                                                  |
| Freeze (zmrazení obrazu) <sup>1</sup>                                                   | Ano                                                  |
| Elektronické otáčení obrazu 1                                                           | 180°                                                 |
| Preset <sup>1</sup>                                                                     | 6                                                    |
| Typ přenosu                                                                             | S kabelem (koaxiálním)                               |
| Rozhraní RS232                                                                          | Ano                                                  |
| Hmotnost bez sterilní rukojeti                                                          | 780 g                                                |
| Rozměr bez sterilní rukojeti (Ø × V)                                                    | 124 × 181 mm                                         |

Tab. 20: Technické vlastnosti kamery OHDII 4K QL+ VP11

8

#### Technické vlastnosti VP01 RECEIVER

| Parametry                     | VP01 RECEIVER           |
|-------------------------------|-------------------------|
| Videovstup                    | RJ45 (vlastní rozhraní) |
| Výstup pro video              | 3G-SDI                  |
| Hmotnost (bez/s držákem)      | 230 g / 260 g           |
| Rozměry s držákem (D × Š × V) | 143 × 93 × 32 mm        |

Tab. 21: Technické vlastnosti VP01 RECEIVER

#### Technické vlastnosti přijímače AIR05

| Parametry                | AIR05 RECEIVER                  |
|--------------------------|---------------------------------|
| Výstup pro video         | HDMI 1.4                        |
| Hmotnost (bez/s držákem) | 400 g / 1200 g                  |
| Rozměry přijímače        | 155 × 105 × 40 mm               |
| Přenosové frekvence      | 60 GHz (59,4 GHz až 63,72 GHz)² |
| Vstupní napětí           | 5 V 2 A                         |

Tab. 22: Technické vlastnosti AIR05 RECEIVER

# 8.2 Rádiové specifikace

| Bezdrátový standard             | Frekvence 60 GHz (WiHD)                    |
|---------------------------------|--------------------------------------------|
| Frekvenční rozsah               | 59,40 GHz až 63,56 GHz                     |
| Index kanálů                    | Kanál 2 (60,48 GHz)<br>Kanál 3 (62.64 GHz) |
| Šířka pásma kanálu              | 1,76 GHz                                   |
| Dosah signálu                   | 10 m                                       |
| Maximální počet zařízení na sál | 2                                          |
| Šifrování párování              | AES 128 bitů                               |

Tab. 23: Rádiové specifikace

# 8.3 Další charakteristiky

| Klasifikace zdravotnického prostředku v USA, Evropě, Kanadě, Koreji, Tai-<br>wanu, Spojeném království, Švýcarsku, Austrálii, Maroku, Novém Zélandu,<br>Srbsku, Thajsku a Turecku | Třída I   |
|----------------------------------------------------------------------------------------------------|-----------|
| Klasifikace zdravotnického prostředku v Saúdské Arábii a Malajsii                                                                                                    | Třída A   |
| Kód EMDN                                                                                                    | Z12020405 |
| Kód GMDN                                                                                                    | 32265     |
| Datum označení CE                                                                                                    | 2021      |

Tab. 24: Normativní a regulační charakteristiky

<sup>2</sup> kanál 2: 60,48 GHz nebo kanál 3: 62,64 GHz

### 8.4 Deklarace CEM

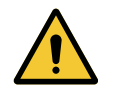

## Upozornění!

Riziko nefunkčnosti zařízení Používání zařízení společně s jinými přístroji může pozměnit fungování a výkon přístroje.

Nepoužívejte zařízení v blízkosti jiných přístrojů nebo nastohovaný s jinými přístroji bez předchozího ověření normálního fungování tohoto zařízení a ostatních přístrojů.

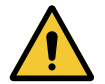

#### Upozornění!

Riziko nefunkčnosti zařízení

Používání příslušenství, převodníků nebo kabelů, které nedodává ani nespecifikuje výrobce tohoto zařízení, může způsobit zvýšení elektromagnetického vyzařování nebo snížení odolnosti tohoto zařízení a narušit fungování.

Používejte výlučně příslušenství a kabely dodávané nebo specifikované výrobcem.

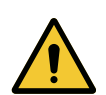

# Upozornění!

Riziko nefunkčnosti zařízení Používání vysokofrekvenčních zaříze

Používání vysokofrekvenčních zařízení pro mobilní komunikaci (včetně anténních kabelů a externích antén) v blízkosti zařízení nebo specifikovaných kabelů může narušit funkci a výkon zařízení.

Nepoužívejte vysokofrekvenční mobilní komunikační zařízení ve vzdálenosti do 30 cm od zařízení.

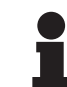

### Upozornění

Elektromagnetické rušení může způsobit dočasnou ztrátu obrazu.

| Typ testu                                         | Metoda testu                      | Frekvenční roz-<br>sah | Limity                  |
|---------------------------------------------------|-----------------------------------|------------------------|-------------------------|
| Měření emisí vodičů na hlav-<br>ních portech      | EN 55011 GR1 CL<br>A <sup>3</sup> | 0,15 – 0,5 MHz         | 79 dBµV QP<br>66 dBµV A |
|                                                   |                                   | 0,5–5 MHz              | 73 dBμV QP<br>60 dBμV A |
|                                                   |                                   | 5–30 MHz               | 73 dBμV QP<br>60 dBμV A |
| Měření vyzařovaného elektro-<br>magnetického pole | EN 55011 GR1 CL<br>A <sup>3</sup> | 30–230 MHz             | 40 dBµV/m QP 10 m       |
|                                                   |                                   | 230–1000 MHz           | 47 dBµV/m QP 10 m       |

Tab. 25: Prohlášení o elektromagnetické kompatibilitě (EMC)

<sup>&</sup>lt;sup>3</sup> Charakteristiky emisí z této jednotky umožňují použití v průmyslových oblastech a v nemocnicích (třída A je definována v CISPR 11). V případě používání v domácím prostředí (pro které je normálně požadována třída B definovaná v CISPR 11) tento přístroj nemůže zaručit vhodnou ochranu vůči komunikačním službám a rozhlasovým frekvencím. Uživatel může být nucen přijmout opravná opatření, například změnu zapojení nebo změnu orientace přístroje.

| Typ testu                                                                         | Metoda testu  | Úroveň testu: prostředí zdravotnic-<br>tví                                                                      |
|-----------------------------------------------------------------------------------|---------------|----------------------------------------------------------------------------------------------------|
| Odolnost vůči elektrostatickým<br>výbojům                                         | EN 61000-4-2  | Kontakt: ±8 kV<br>Vzduch: ± 2; 4; 8; 15 kV                                                                      |
| Odolnost vůči vyzařovaným<br>vysokofrekvenčním elektro-                           | EN 61000-4-3  | 80 MHz, 2,7 GHz<br>3 V/m Mod AM 80%/1 kHz                                                                       |
| magnetickym polim                                                                 |               | Vysokofrekvenční bezdrátové frekven-<br>ce<br>9 při 28 V/m Mod AM 80%/1 kHz                                     |
| Odolnost vůči prudkým/dočas-<br>ným elektrickým zábleskům                         | EN 61000-4-4  | AC: ± 2 kV–100 kHz<br>IO > 3 m: ±1 kV – 100 kHz                                                                 |
| Odolnost vůči přepětí na přívo-<br>du                                             | EN 61000-4-5  | ±0,5; 1 kV Diff<br>±0,5 kV, ±1 kV, ±2 kV Běžný režim                                                            |
| Odolnost vůči rušení vodičů elektromagnetickými poli                              | EN 61000-4-6  | 150 kHz, 80 MHz<br>3 Veff Mód AM 80%/1 kHz                                                                      |
|                                                                                   |               | ISM<br>6 Veff Mód AM 80%/1 kHz                                                                                  |
| Odolnost vůči poklesu napětí<br>a krátkodobému výpadku                            | EN 61000-4-11 | 0% Ut, 10 ms<br>(0°; 45°; 90°; 135°; 180°; 225°; 270°;<br>315°)<br>0% Ut, 20 ms<br>70% Ut, 500 ms<br>0% Ut, 5 s |
| Emise harmonického proudu                                                         | EN 61000-3-2  | Třída A                                                                                                    |
| Změny napětí, kolísání napětí<br>a flikru v rozvodných sítích níz-<br>kého napětí | EN 61000-3-3  | Ve shodě                                                                                                    |

Tab. 26: Prohlášení o elektromagnetické kompatibilitě (EMC)

# 8.5 Schválení rádiového zařízení

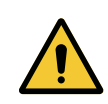

VAROVÁNÍ! Riziko zvýšení teploty tkání Dlouhodobé vystavení v blízkosti bezdrátové kamery může způsobit pocit lokálního zahřátí. Pro bezpečné používání dodržujte minimální vzdálenost od kamery 5 cm.

Toto zařízení splňuje požadavky směrnice o rádiových zařízeních (RED) 2014/53/EU.

Vysílač/přijímač bez licence obsažený v tomto zařízení je v souladu s nařízením FCC Part 15. Provoz je povolen za těchto dvou podmínek:

- Zařízení nesmí způsobovat rušení.
- Zařízení musí tolerovat jakékoliv rušení rádiovými signály, i když by toto rušení mohlo ovlivnit jeho funkčnost.

# GETINGE 🗱

### FR03 Maquet SAS Formulaire EU Declaration of Conformity (RED)

Form ID : FR03-SOP-45054-E rev1

Doc ID: EU DoC\_AIR05Receiver Revision: A

# EU DECLARATION OF CONFORMITY FOR RADIO EQUIPMENT

acc. to Article 18 of Directive 2014/53/EU on Radio Equipment

| Name and Address of t                                     | the Manufacturer:                                                                                                    | Maquet SAS<br>Parc de Limère<br>Avenue de la Pomme de Pin<br>CS 10008 Ardon<br>45074 Orléans cedex 2- France                                                                                                    |
|-----------------------------------------------------------|----------------------------------------------------------------------------------------------------|----------------------------------------------------------------------------------------------------|
| On our sole responsibility<br>Product- / Trade N          | , we hereby declare that the ame: AIR05                                                                                                    | ne product(s)<br>Receiver                                                                                                    |
| Reference-No.:                                            | ARD56                                                                                                    | 88803989                                                                                                    |
| comply with the relevant p                                | provisions of the following                                                                                                    | Regulation(s) and Directive(s):                                                                                                    |
| <ul> <li>Directive 2014/5</li> </ul>                      | 3/EU on Radio Equipme                                                                                                    | nt                                                                                                    |
| Conformity Assessment<br>Procedure:<br>Standards applied: | <ul> <li>acc. to Module A of Dir</li> <li>IEC 62368-1:2014<br/>equipment Part 1: Sa</li> <li>ETSI EN 301 489-1 .<br/>equipment and servi<br/>Standard for Electrol</li> <li>ETSI EN 301 489-3 .<br/>equipment and servi<br/>operating on frequent<br/>ElectroMagnetic Cont</li> <li>EN 55035: 2017 /A1<br/>Immunity requirement</li> <li>EN 55032:2015/ AC:<br/>multimedia equipment</li> <li>EN 302 567 v2.1.1 -<br/>Harmonised Standart<br/>2014/53/EU</li> </ul> | Audio/video, information and communication technology<br>afety – Requirements<br>v2.2.3 - ElectroMagnetic Compatibility (EMC) standard for radio<br>ces; Part 1: Common technical requirements; Harmonised<br>Magnetic Compatibility<br>v2.3.2 - ElectroMagnetic Compatibility (EMC) standard for radio<br>ces; Part 3: Specific conditions for Short Range Devices (SRD)<br>icies between 9 kHz and 246 GHz; Harmonised Standard for<br>npatibility<br>1:2020 - Electromagnetic compatibility of multimedia equipment –<br>nts<br>2016/ A11:2020/ A1:2020 - Electromagnetic compatibility of<br>nt - Emission requirements<br>Multiple-Gigabit/s radio equipment operating in the 60 GHz band;<br>d covering the essential requirements of article 3.2 of Directive |
| <ul> <li>Directive 2011/6<br/>electronic equip</li> </ul> | 5/EU on the restriction o<br>ment                                                                                                    | f the use of certain substances in electrical and                                                                                                    |
| This declaration of confor                                | mity is valid from date of is                                                                                                    | ssue until 5 years.                                                                                                    |
|                                                           | -                                                                                                    | Ardon, March 17, 2025                                                                                                    |

Pascal JAY, Quality and Regulatory Compliance Director Signed on behalf of Maquet SAS

Maquet SAS Parc de Limère Avenue de la Pomme de Pin CS 10008 Ardon 45074 Orléans cedex 2, France

Print-outs and copies of this document have to be checked for validity and correctness before use

Template ID: FR03-WIN-45000-D

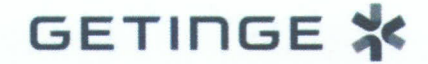

Doc ID: EU DoC\_OHD Revision: J

# EU DECLARATION OF CONFORMITY FOR MEDICAL DEVICES

acc. to Article 19 of Regulation (EU) 2017/745 on Medical Devices

| Name and Address of the Manufacturer: | Maquet SAS<br>Parc de Limère<br>Avenue de la Pomme de Pin<br>CS 10008 Ardon<br>45074 Orléans cedex 2- France |
|---------------------------------------|----------------------------------------------------------------------------------------------------|
| Single Registration Number:           | FR-MF-000002926                                                                                              |

On our sole responsibility, we hereby declare that the product(s)

| Product- / Trade Name:                     | Maquet Orchide                                                   |
|--------------------------------------------|------------------------------------------------------------------|
| Intended Purpose:                          | Designed to capture a view of the surgical site (see TFS_OHD_F). |
| Reference-No.:                             | See Annex I                                                      |
| Basic UDI-DI (acc. to Part C of Annex VI): | 3700712421236R5                                                  |
| Classification (acc. to Annex VIII):       | Class I                                                          |

comply with the relevant provisions of the following Regulation(s) and Directive(s):

Regulation (EU) 2017/745 on Medical Devices

| Conformity Assessment       | acc. to Annex II and III of Regulation (EU) |
|-----------------------------|---------------------------------------------|
| Procedure:                  | 2017/745                                    |
| Common Specifications used: | NA                                          |

 Directive 2011/65/EU on the restriction of the use of certain substances in electrical and electronic equipment

Maquet SAS Parc de Limère Avenue de la Pomme de Pin CS 10008 Ardon 45074 Orléans Cedex 2 France

Page 1 of 3 Surf

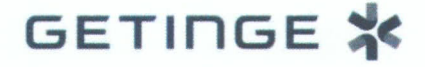

Doc ID: EU DoC\_OHD Revision: J

Directive 2014/53/EU on Radio Equipment (only for references in Annex II)

Conformity Assessment Procedure: Standards applied: acc. to Module A of Directive 2014/53/EU

- IEC 62368-1:2014 Audio/video, information and communication technology equipment Part 1: Safety – Requirements
- EN 62311:2020 Assessment of electronic and electrical equipment related to human exposure restrictions for electromagnetic fields (0 Hz- 300 GHz)
- ETSI EN 301 489-1 v2.2.3 ElectroMagnetic Compatibility (EMC) standard for radio equipment and services; Part 1: Common technical requirements; Harmonised Standard for ElectroMagnetic Compatibility
- ETSI EN 301 489-3 v2.3.2 ElectroMagnetic Compatibility (EMC) standard for radio equipment and services; Part 3: Specific conditions for Short Range Devices (SRD) operating on frequencies between 9 kHz and 246 GHz; Harmonised Standard for ElectroMagnetic Compatibility
- EN 302 567 v2.1.1 Multiple-Gigabit/s radio equipment operating in the 60 GHz band; Harmonised Standard covering the essential requirements of article 3.2 of Directive 2014/53/EU

This declaration of conformity is valid for a maximum of 5 years from the date of issue.

Ardon, March 17, 2025

Pascal JAY, Quality and Regulatory Compliance Director Signed on behalf of Maquet SAS

Parc de Limère Avenue de la Pomme de Pin CS 10008 Ardon

45074 Orléans Cedex 2

Maguet SAS

France

Page 2 of 3

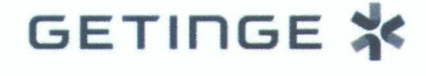

Doc ID: EU DoC\_OHD Revision: J

#### ANNEX I

The products can be delivered in the following variants (Maquet Orchide references) associated with the Basic UDI-DI 3700712421236R5:

| Reference-No. | Product- / Trade Name | UDI-DI (GTIN)  |
|---------------|-----------------------|----------------|
| ARD568803935  | OHDII FHD QL VP01     | 03700712415761 |
| ARD569204944  | OHDII FHD QL+ VP01    | 03700712412340 |
| ARD567704998  | OHDII 4K QL+ VP11     | 03700712421632 |
| ARD568803969  | OHDII FHD QL AIR05    | 03700712434298 |

#### **ANNEX II**

The following product contains a Radio part.

| Reference-No. | Product- / Trade Name | UDI-DI (GTIN)  |
|---------------|-----------------------|----------------|
| ARD568803969  | OHDII FHD QL AIR05    | 03700712434298 |

Maquet SAS

Parc de Limère Avenue de la Pomme de Pin CS 10008 Ardon 45074 Orléans Cedex 2 France Page 3 of 3

ear

9

# 9 Řízení odpadů

# 9.1 Likvidace obalů

Všechny obaly související s používáním výrobku je třeba zpracovávat v souladu s životním prostředím tak, aby mohly být opět recyklovány.

# 9.2 Výrobek

Toto zařízení se nesmí likvidovat spolu s komunálním odpadem, protože se musí likvidovat separovaným sběrem za účelem jeho zhodnocení, opětovného využití nebo recyklace.

Veškeré informace týkající se zařízení po ukončení jeho životnosti naleznete v návodu k odinstalaci Maquet Orchide (ARD04665). Chcete-li získat tento dokument, kontaktujte místního zástupce společnosti Getinge.

# 9.3 Elektrické a elektronické komponenty

Všechny elektrické a elektronické komponenty používané během životnosti výrobku musí být likvidovány v souladu s životním prostředím a podle místních norem. \* MAQUET POWERLED II, VOLISTA, MAQUET ORCHIDE, MAQUET, GETINGE a GE-TINGE GROUP jsou ochranné známky nebo registrované ochranné známky společnosti Getinge AB, jejích poboček a dceřiných společností.

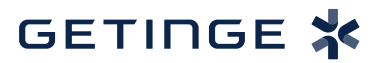

Maquet SAS · Parc de Limère · Avenue de la Pomme de Pin · CS 10008 ARDON 45074 FIRMINY CEDEX 2 · Francie Tel.: +33 (0) 2 38 25 88 88 Fax: +33 (0) 2 38 25 88 00

IFU 04661 CS 05 2025-03-17